# Hızlı Kurulum Kılavuzu Buradan Başlayın (Yalnızca AB) HL-3140CW / HL-3150CDN HL-3150CDW / HL-3170CDW

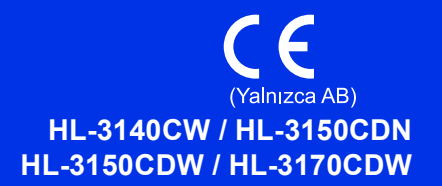

Brother'ı seçtiğiniz için teşekkür ederiz, desteğiniz bizim için önemlidir ve işinize değer veriyoruz. Brother ürününüz güvenilir performans sağlamak üzere hiç durmadan en yüksek standartlara göre tasarlanmış ve üretilmiştir.

Lütfen önce Ürün Güvenlik Kılavuzu'nu okuyun, sonra doğru kurulum ve yükleme prosedürü için bu Hızlı Kurulum Kılavuzu okuyun. Hızlı Kurulum Kılavuzu belgesini diğer dillerde görüntülemek için, lütfen http://solutions.brother.com/ adresini ziyaret edin.

#### NOT

Tüm modeller tüm ülkelerde bulunmaz.

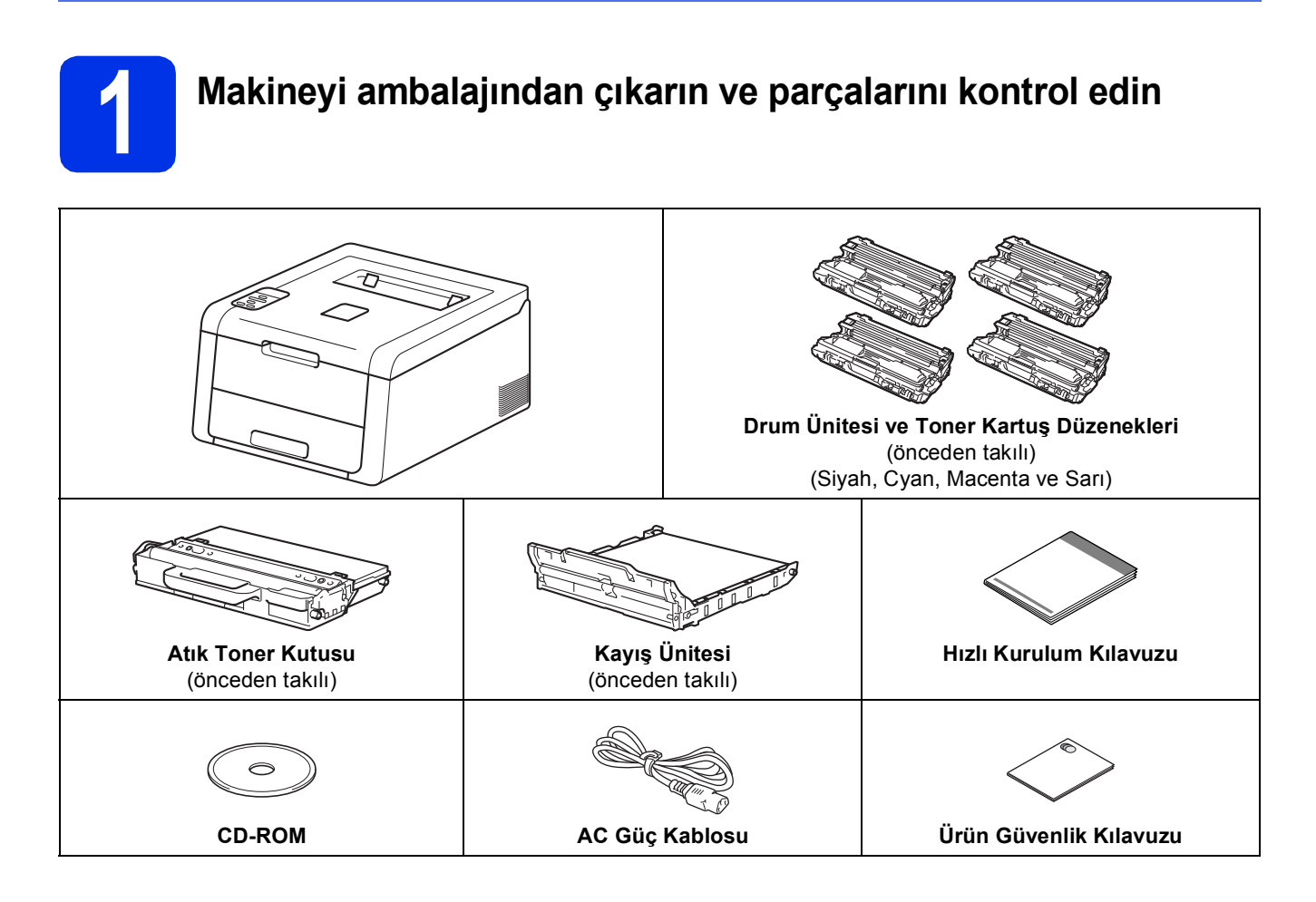

|                 | <u>UYARI</u> , kaçınılmadığı takdirde, ölüm veya ciddi yaralanmalara neden olabilecek potansiyel olarak tehlikeli bir durumu işaret eder.       |
|-----------------|----------------------------------------------------------------------------------------------------|
| <b>Α</b> DİKKAT | <u>DİKKAT</u> , kaçınılmadığı takdirde küçük veya orta çaplı yaralanmalara neden olabilecek potansiyel olarak tehlikeli bir durumu işaret eder. |

#### **UYARI**

Makinenizin ambalajlanmasında plastik torbalar kullanılmıştır. Plastik torbalar oyuncak değildir. Boğulma tehlikesini önlemek için bu torbaları bebek ve çocukların ulaşamayacağı bir yerde saklayın ve doğru şekilde atın.

#### NOT

• Şekilde gösterildiği gibi, makine çevresinde minimum bir boşluk bırakın.

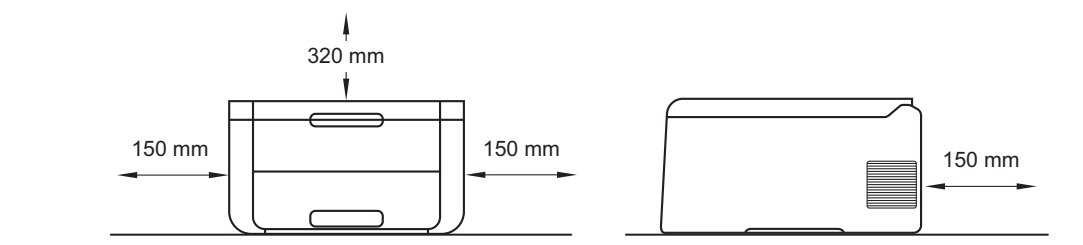

- Kutuda bulunan bileşenler ülkenize göre değişiklik gösterebilir.
- Orijinal ambalajı saklamanızı öneririz.
- Herhangi bir nedenle makinenizi nakletmeniz gerekiyorsa, taşıma sırasında oluşabilecek hasarı önlemek için dikkatli bir şekilde orijinal ambalajıyla paketleyin. Nakliyeci, makine için yeterli sigorta yaptırmalıdır. Makineyi yeniden paketleme bilgileri için, bkz. Kullanım Kılavuzu: *Makineyi paketleme ve gönderme*.
- Bu Hızlı Kurulum Kılavuzu'ndaki resimler HL-3170CDW'ye göredir.
- Arayüz kablosu standart aksesuar değildir. Kullanmak istediğiniz bağlantı için uygun arabirim kablosunu (USB veya Ağ (HL-3150CDN / HL-3150CDW / HL-3170CDW)) satın alın.

#### USB kablosu

2 metreden uzun olmayan bir USB 2.0 kablo (Tip A/B) kullanılmasını öneririz.

#### Ağ kablosu (HL-3150CDN / HL-3150CDW / HL-3170CDW)

10BASE-T veya 100BASE-TX Hızlı Ethernet Ağı için düz Kategori 5 (veya daha büyük) bükümlü kablo kullanın.

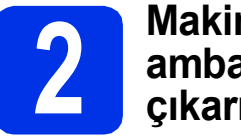

#### Makinenin dışındaki ambalaj malzemesini çıkarma

#### \Lambda DİKKAT

Silis jel paketi YEMEYİN, lütfen atın. Yutulursa, hemen tıbbi yardım alın.

#### ÖNEMLİ

b

Henüz AC elektrik kablosunu prize TAKMAYIN.

**a** Makinenin dışındaki ambalaj bandını çıkarın.

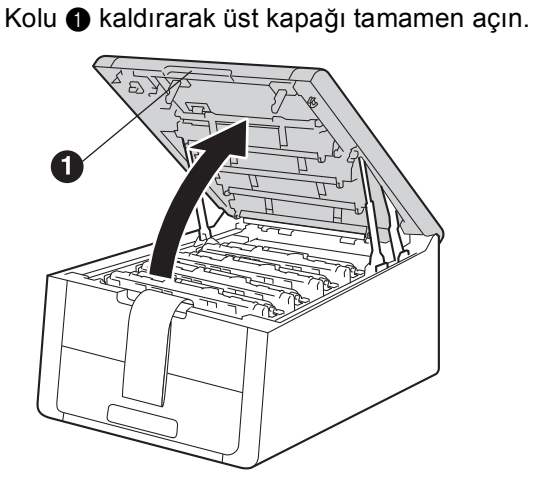

C Sekiz adet sarı drum kilidinin hepsini aşağıdaki resimde gösterildiği gibi okların yönünde kaydırın.

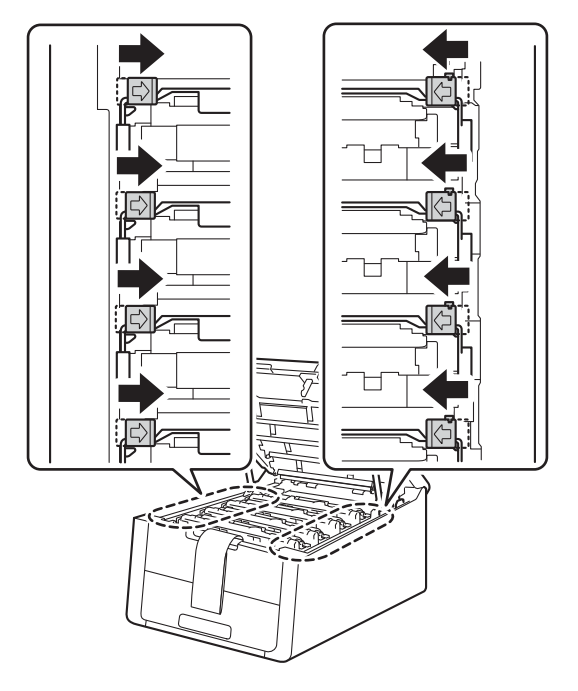

Dört adet drum'ın hepsini ve toner kartuş düzeneklerini dışarı çıkarın.

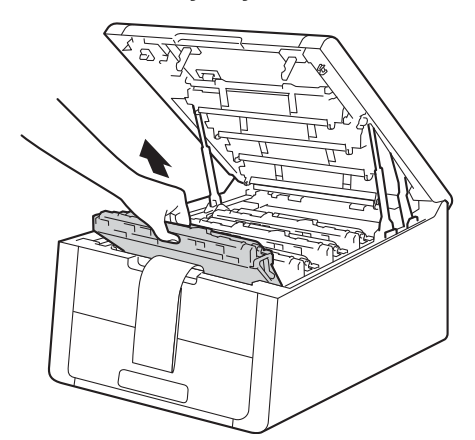

#### ÖNEMLİ

f

Baskı kalitesi sorunlarını önlemek için, resimde gösterilen taralı kısma DOKUNMAYIN.

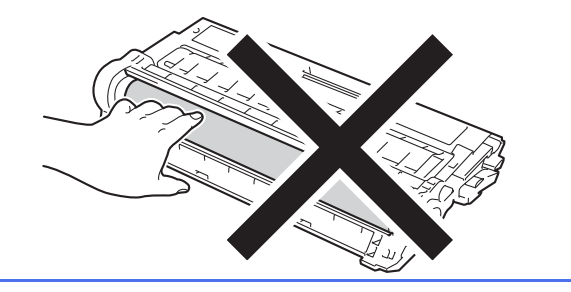

 Turuncu paketleme parçasını kayış ünitesinden çıkarın.

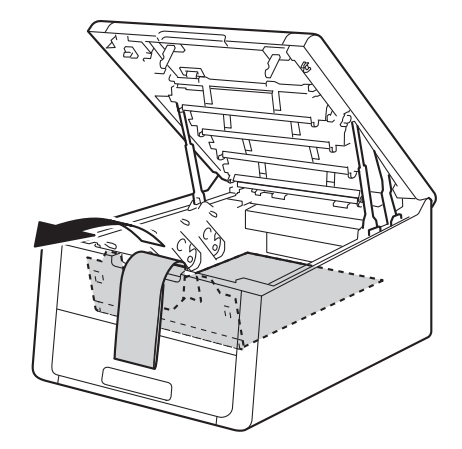

Turuncu paketleme malzemesini her bir drum ve toner kartuş düzeneğinden çıkarın.

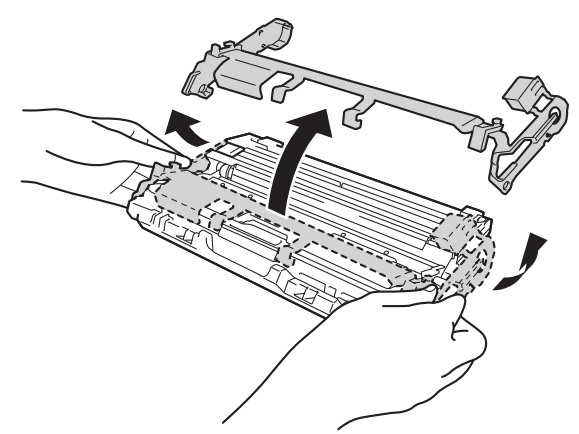

Her iki elinizle, her bir drum'ı ve toner kartuş düzeneği kolunu tutun ve tonerin düzenek içinde dengeli şekilde dağılması için bir taraftan diğer tarafa birkaç defa nazikçe sallayın.

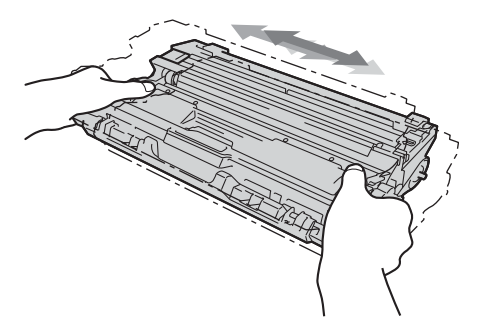

Dört adet drum'ın hepsini ve toner kartuş düzeneklerini makinenin için kaydırın. Toner kartuş renginin makinedeki aynı renk etiketine uymasını sağlayın.

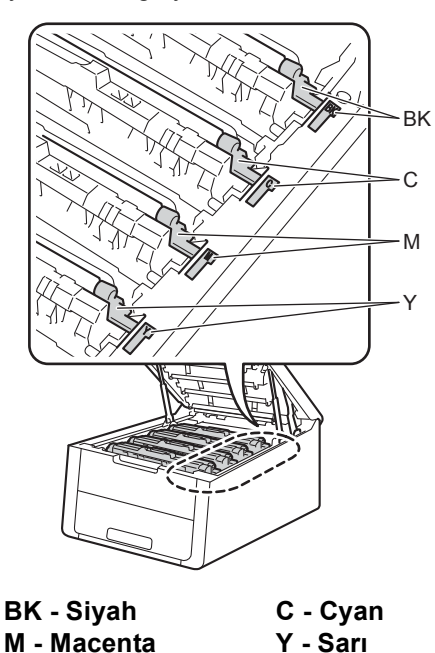

Makinenin üst kapağını kapatın.

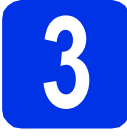

#### Kağıt çekmecesine kağıt koyun

Kağıt çekmecesini çekerek makineden tamamen çıkarın.

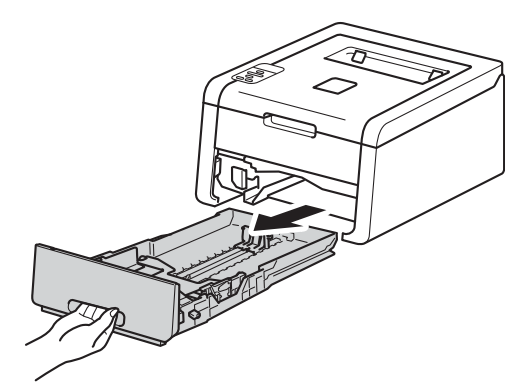

 Yeşil renkli kağıt açma koluna 

 basarken, kağıt kılavuzlarını kaydırarak, çekmeceye koyduğunuz kağıdın boyutuna getirin.
 Kılavuzların yuvalara iyi oturduğundan emin olun.

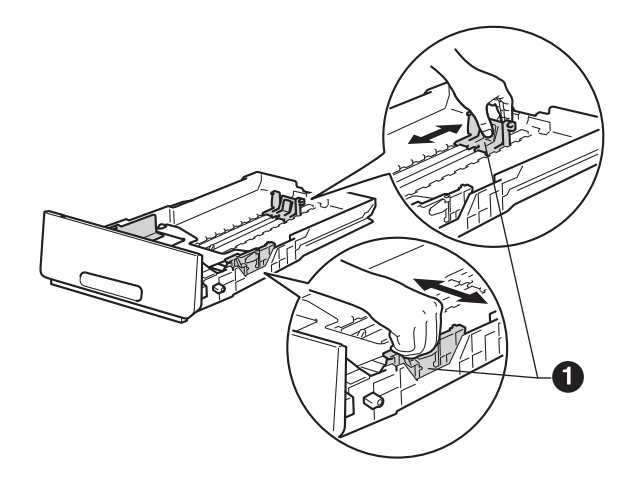

C Kağıt sıkışmalarını ve hatalı beslemeleri önlemek için kağıt destesini iyice havalandırın. d

Çekmeceye kağıt yerleştirin ve şundan emin olun:

- Kağıdın maksimum kağıt işaretinin (VVV) altında olduğundan emin olun. Kağıt çekmecesinin aşırı doldurulması kağıt sıkışmalarına neden olabilir.
- Basılacak yüz, aşağı dönük olmalıdır.
- Doğru besleme için, kağıt kılavuzlarının kağıt kenarlarına değmelidir.

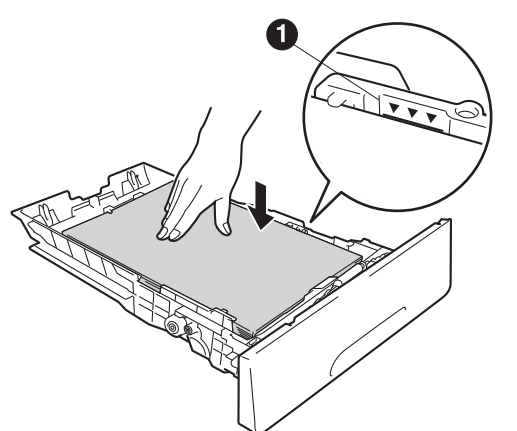

- Kağıt çekmecesini tekrar makineye sıkıca oturtun. Makineye tam olarak girdiğinden emin olun.
- Kağıdın aşağı bakan çıkış çekmecesinden kaymasını önlemek için destek kapağını kaldırın.

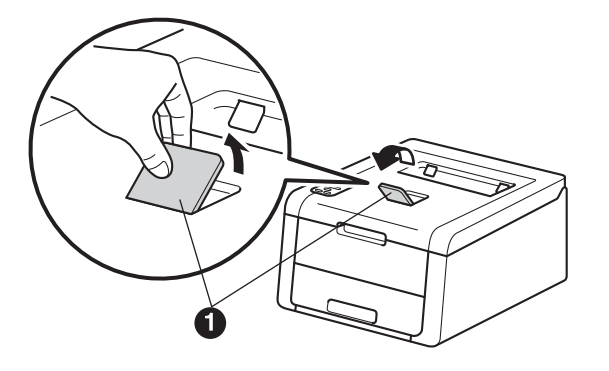

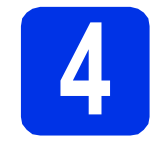

#### Makineyi açın

#### ÖNEMLİ

Arabirim kablosunu henüz BAĞLAMAYIN.

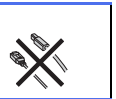

- AC elektrik kablosunu makineye bağlayın ve sonra bir AC güç çıkışına bağlayın.
- 🗴 Kontrol panelindeki 🚳 tuşunu basılı tutun.

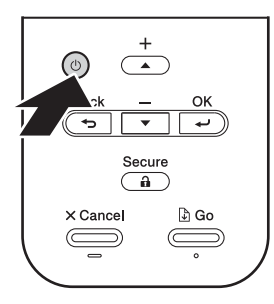

- C Aşağıdakilerden birini yapın:
  - HL-3140CW / HL-3150CDW / HL-3170CDW için: Adım 5'e gidin.
  - HL-3150CDN için: Adım **6**'ya gidin.

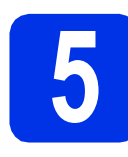

#### Yalnızca WLAN modelleri için kablosuz kurulumu (gerekirse)

Mobil aygıt kullanıcıları için: A düğmesine basarak Yes'i seçin.

Kablosuz kurulumuna devam etmek için sayfa 17'deki adım **9**'a gidin.

Kablosuz kurulumunu tamamladıktan sonra, makine kurulumunu tamamlamak için adım **6**'ya geri dönün.

#### NOT

Önce makinenizdeki dili değiştirmek için, No'ı seçebilirsiniz. Kablosuz ayarlarını daha sonra yapılandırabilirsiniz.

Tüm diğer kullanıcılar için: ▼ düğmesine basarak No'ı seçin.

Ardından adım 6'ya gidin.

Windows<sup>®</sup> ve Macintosh kullanıcıları için kablosuz kurulumunu sonraki adımlarda bulabilirsiniz.

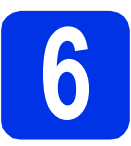

#### Deneme sayfası yazdırma

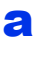

Go öğesine basın. Makine bir deneme sayfası yazar. Test sayfasının doğru yazdırılıp yazdırılmadığını kontrol edin.

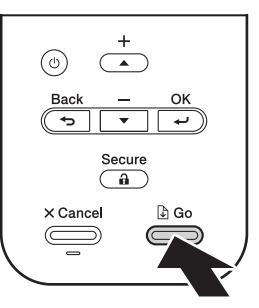

#### NOT

Bilgisayarınızdan ilk baskı işinizi gönderdikten sonra bu işlev artık kullanılamaz.

7

#### Dilinizi ayarlama

- ▲ veya ▼ düğmesine basarak
   General Setup'u seçin.
   OK öğesine basın.
- OK düğmesine basarak Local Language'i seçin.
- C ▲ veya ▼ düğmesine basarak dilinizi seçin.
   OK öğesine basın.
- Cancel öğesine basın.

#### Şimdi şuraya gidin:

Yazıcı sürücüsünü yüklemek için sonraki sayfaya gidin.

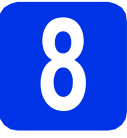

#### Bağlantı tipinizi seçme

Bu yükleme yönergeleri Windows<sup>®</sup> XP Home/XP Professional/XP Professional x64 Edition, Windows Vista<sup>®</sup>, Windows<sup>®</sup> 7, Windows<sup>®</sup> 8, Windows Server<sup>®</sup> 2003/2003 x64 Edition/2008/2008 R2/2012 ve Mac OS X v10.6.8, 10.7.x ve 10.8.x içindir.

#### NOT

Bizi ürün desteği, en son sürücü güncellemeleri ve sık sorulan soruların (SSS'lar) yanıtlarını alabileceğiniz <u>http://solutions.brother.com/</u> adresinden ziyaret edebilirsiniz.

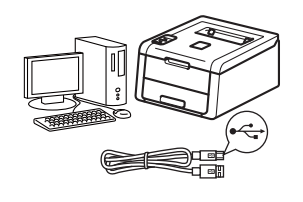

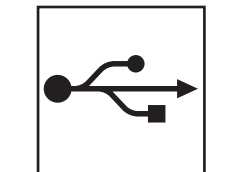

# USB Arayüz Kabloları için

Windows<sup>®</sup>, 8. sayfaya gidin Macintosh, 10. sayfaya gidin

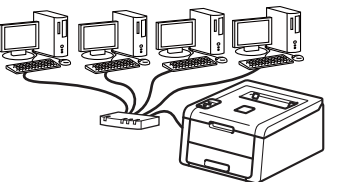

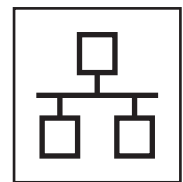

# Kablolu Ağ için

Windows<sup>®</sup>, 11. sayfaya gidin Macintosh, 15. sayfaya gidin

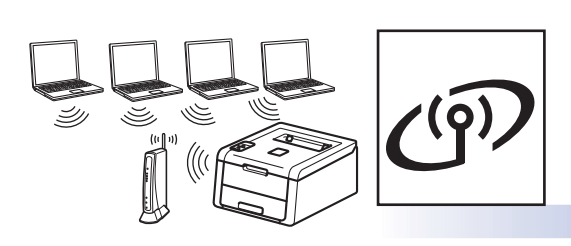

# Kablosuz Ağ için

Windows<sup>®</sup> ve Macintosh, 17. sayfaya gidin

#### NOT

iOS veya Android<sup>™</sup> aygıtınızı ya da Windows<sup>®</sup> Phone'u Wi-Fi Direct<sup>™</sup> ile Brother makinenize bağlamak için, lütfen <u>http://solutions.brother.com/</u> adresinden Wi-Fi Direct<sup>™</sup> Kılavuzu'nu yükleyin.

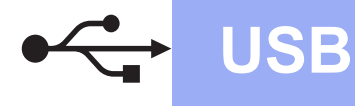

# **Windows**®

#### Windows® USB Arayüz Kablosu Kullanıcıları için

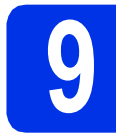

# Yüklemeden önce

#### ÖNEMLİ

- Çalışan programlar varsa kapatın.
- Ekranlar işletim sisteminize bağlı olarak değişebilir.
- Bilgisayarınızın AÇIK olduğunuzdan ve Yönetici haklarıyla oturum açtığınızdan emin olun.

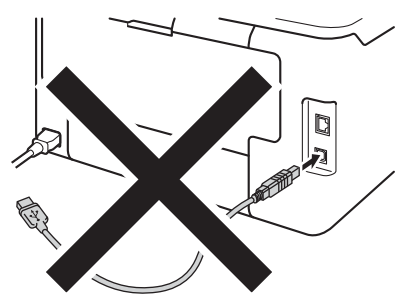

10

#### Yazıcı sürücüsünü yükleme

CD-ROM'u CD-ROM sürücünüze takın. İstenirse, modelinizi ve dilinizi seçin.

#### NOT

- Brother ekranı otomatik olarak görüntülenmezse Bilgisayar (Bilgisayarım) konumuna gidin, CD-ROM simgesini çift tıklayın ve ardından start.exe öğesini çift tıklayın.
- Windows Vista<sup>®</sup>, Windows<sup>®</sup> 7 ve Windows<sup>®</sup> 8 kullanıcıları için: **Kullanıcı Hesabı Denetimi** ekranı göründüğünde, pencerenin yüklemeye devam etmesine izin verin.

Yazıcı Sürücüsünü Kur öğesini tıklayın ve lisans sözleşmesini kabul ediyorsanız Evet öğesini tıklayın.

| Adobe Flash Player 10                                     |                                                                          |
|-----------------------------------------------------------|--------------------------------------------------------------------------|
| XX-XXXXXXX Color Printer Utilities                        | brother                                                                  |
| Üstteki Menü                                              |                                                                          |
| Yazıcı Sürücüsünü Kur                                     | Başlangıç ayar aşaması<br>tamamlandıktan sonra yazıcı<br>sürücüsünü kur. |
| Kullanım Kılavuzları                                      | 7                                                                        |
| Özel Kurulum                                              |                                                                          |
| GA Brother Destek                                         |                                                                          |
| C Qevirimiçi Kayıt                                        |                                                                          |
| © 2001-2012 Drother Industries, Ltd. All Rights Reserved. | 5 Geri +lji Çıkış                                                        |

С

b

Yerel Bağlantı (USB)'yi seçin ve İleri'yi tıklatın.

#### NOT

HL-3170CDW için: PS sürücüsünü (BR-Script3 yazıcı sürücüsü) yüklemek istiyorsanız, **Özel Kurulum**'u seçin ve ardından ekranda talimatlarını uygulayın.

**USB kablosunu takın** görününceye kadar ekran talimatlarını uygulayın.

| Brother Yazıcı Cihazı Kuru<br>Makineyi bağlayın | lumu 💌                                                                                                    |
|-------------------------------------------------|----------------------------------------------------------------------------------------------------|
| *                                               | USB kablosunu takun:<br>1. USB kablosunu bigiayas we malineye doğudan boğlayın.<br>2. Malanen gira<br>2. Malanen gira<br>7. Valemen şilem masında baş percenetle soğla kapanocalıtı. |
|                                                 | < <u>G</u> eri  leri>   <b>lptal</b>                                                                                                    |

USB kablosunu makinenizde sembolü ile işaretlenmiş USB bağlantı noktasına bağlayın ve sonra kabloyu bilgisayarınıza bağlayın.

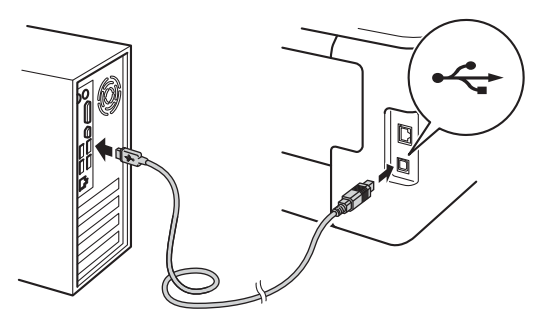

d

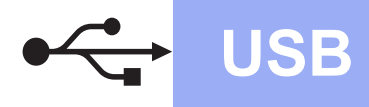

**Windows**®

🕈 🔹 Makineyi açmak için 🕲 düğmesini basılı tutun.

Yükleme otomatik olarak devam eder. Birbiri ardına yükleme ekranları görünür. İstenirse, ekran talimatlarını uygulayın.

#### ÖNEMLİ

Yükleme sırasında ekranların herhangi birini iptal ETMEYİN. Tüm ekranların görünmesi birkaç dakika sürebilir.

- **9** On-Line Kayıt ekranı göründüğünde, seçiminizi yapın ve ekran talimatlarını uygulayın. Kayıt işlemini tamamladığınızda, İleri'yi tıklatın.
- Kurulum Tamamlandı ekranı göründüğünde, seçiminizi yapın ve Son'u tıklatın.

#### NOT

Güvenlik ayarlarınıza bağlı olarak, makineyi veya yazılımını kullanırken bir Windows<sup>®</sup> Güvenlik veya virüsten koruma yazılımı penceresi görünebilir. Lütfen pencerenin devam etmesine izin verin.

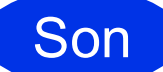

Kurulum tamamlandı.

#### NOT

- CD-ROM'da bulunan Brother kılavuzları PDF biçiminde ise, bunları açmak için Adobe<sup>®</sup> Reader<sup>®</sup>'i kullanın. Adobe<sup>®</sup> Reader<sup>®</sup> bilgisayarınızda olmasına rağmen dosyalar açılamıyorsa, **Denetim Masası**'nda ".pdf" dosya ilişkilendirmesini "Adobe<sup>®</sup> Reader<sup>®</sup>" olarak değiştirin. Daha fazla bilgi için, <u>http://solutions.brother.com/</u> adresindeki bu modele ait SSS bölümüne bakın.
- XML Paper Specification Yazıcı Sürücüsü Windows Vista<sup>®</sup>, Windows<sup>®</sup> 7 ve Windows<sup>®</sup> 8 için XML Paper Specification Yazıcı Sürücüsü, XML Paper Specification'ı kullanan uygulamalardan yazdırma işlemi yaparken kullanılan en uygun sürücüdür. Lütfen <u>http://solutions.brother.com/</u> adresindeki Brother Solutions Center'dan en son sürücüyü yükleyin.

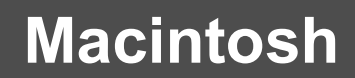

#### Macintosh USB Arayüz Kablosu Kullanıcıları için

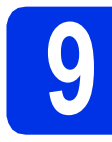

# Yüklemeden önce

USB

#### ÖNEMLİ

Mac OS X v10.6.7 veya daha önceki sürümü kullananlar için: Mac OS X v10.6.8, 10.7.x, 10.8.x'e yükseltin. (Kullandığınız Mac OS X ile ilgili en son sürücüler ve bilgiler için, <u>http://solutions.brother.com/</u> adresini ziyaret edin.)

- Makinenizin bir AC gücüne bağlı olduğundan ve Macintosh'unuzun AÇIK olduğundan emin olun. Oturumu Yönetici haklarıyla açmanız gerekmektedir.
- USB kablosunu makinenizde est sembolü ile işaretlenmiş USB bağlantı noktasına bağlayın ve sonra kabloyu Macintosh'unuza bağlayın.

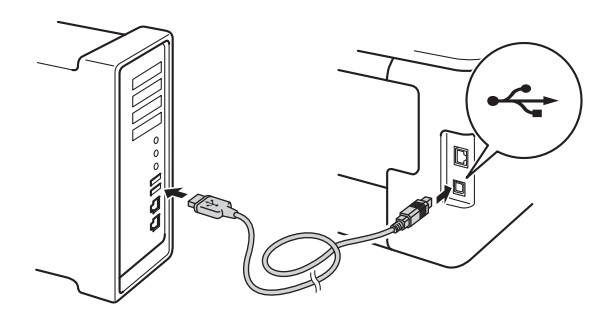

С

Makinenizin açık olduğundan emin olun.

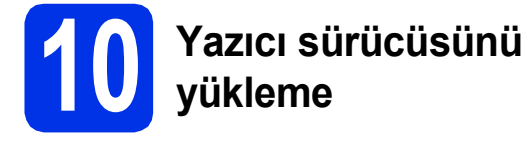

- CD-ROM'u, CD-ROM sürücünüze takın ve masaüstünüzdeki BROTHER simgesini çift tıklatın.
- Start Here OSX (OSX'i Buradan Başlat) simgesini çift tıklayın. İstenirse, modelinizi seçin.

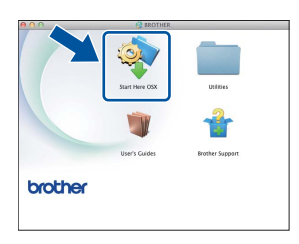

- C (HL-3140CW / HL-3150CDW / HL-3170CDW)
   Local Connection (USB) (Yerel Bağlantı (USB))'yi seçin ve Next (İleri)'yi tıklatın.
- Birbiri ardına yükleme ekranları görünür. İstenirse, ekran talimatlarını uygulayın.

#### NOT

Yüklemenin tamamlanması birkaç dakika sürebilir.

Listeden makinenizi seçin ve sonra Next (İleri) öğesine tıklayın.

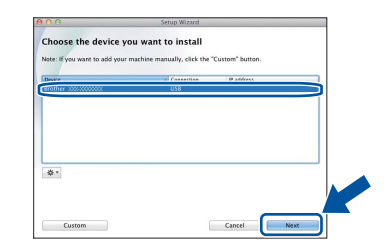

- Add Printer (Yazıcı Ekle) ekranı göründüğünde, Add Printer (Yazıcı Ekle)'yi tıklatın.
- S Listeden makinenizi seçin, Add (Ekle)'yi ve ardından Next (İleri)'yi tıklatın.

#### NOT

- HL-3170CDW için: PS sürücüsünü (BR-Script3 yazıcı sürücüsü) eklemek amacıyla Print Using (Use) (Şunu Kullanarak Yazdır (Kullan)) açılır menüsünden seçin.
- Brother Support (Brother Destek) ekranı göründüğünde, seçiminizi yapın ve ekran talimatlarını izleyin.

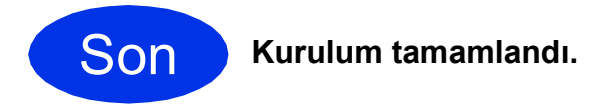

# Windows<sup>®</sup> Kablolu Ağ Arabirim Kablosu / Eşler Arası Ağ Kullanıcıları için (HL-3150CDN / HL-3150CDW / HL-3170CDW)

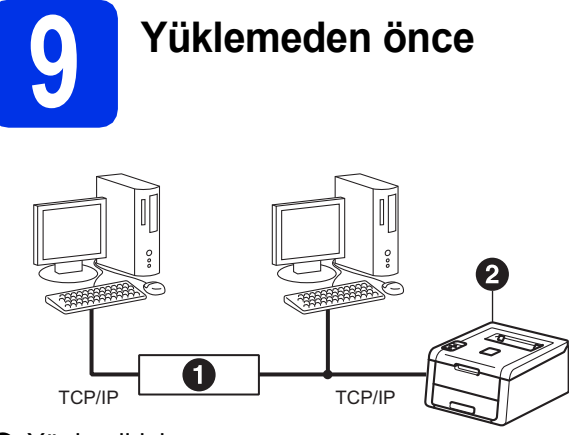

Yönlendirici
 Makine

#### ÖNEMLİ

- Çalışan programlar varsa kapatın.
- Ekranlar işletim sisteminize bağlı olarak değişebilir.

#### NOT

Makineyi ağınıza bağlayacaksanız, kurulumdan önce sistem yöneticinizle iletişime geçmenizi öneririz.

- Bilgisayarınızın AÇIK olduğunuzdan ve Yönetici haklarıyla oturum açtığınızdan emin olun.
- Makinenizde 🔚 sembolüyle işaretli Ethernet bağlantı noktasından koruyucu kapağını çıkarın.

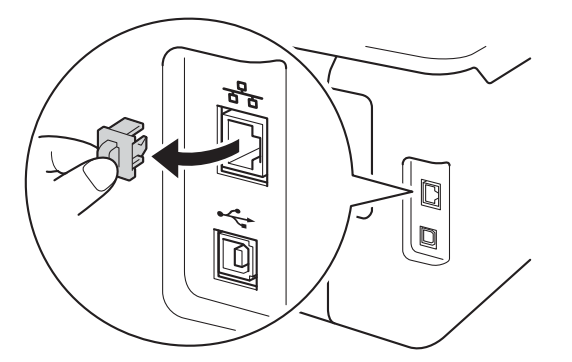

C Ağ arabirim kablosunu Ethernet bağlantı noktasına bağlayın ve sonra hub üzerindeki boş bir bağlantı noktasına takın.

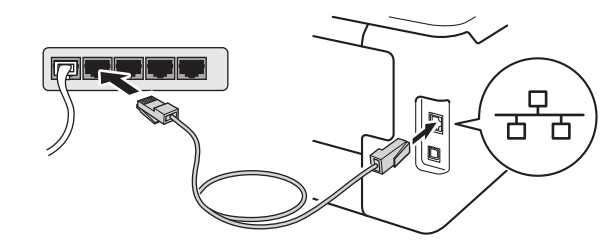

- d Mak
  - Makinenizin açık olduğundan emin olun.

# Yazıcı sürücüsünü yükleme

CD-ROM'u CD-ROM sürücünüze takın.
 İstenirse, modelinizi ve dilinizi seçin.

#### NOT

- Brother ekranı otomatik olarak görüntülenmezse Bilgisayar (Bilgisayarım) konumuna gidin, CD-ROM simgesini çift tıklayın ve ardından start.exe öğesini çift tıklayın.
- Windows Vista<sup>®</sup>, Windows<sup>®</sup> 7 ve Windows<sup>®</sup> 8 kullanıcıları için: Kullanıcı Hesabı Denetimi ekranı göründüğünde, pencerenin yüklemeye devam etmesine izin verin.

Kablolu Ağ

Yazıcı Sürücüsünü Kur öğesini tıklayın ve lisans sözleşmesini kabul ediyorsanız Evet öğesini tıklayın.

| Adobe Flash Player 10                                   |                                                             |
|---------------------------------------------------------|-------------------------------------------------------------|
| XX-XXXXXXX Color Printer Utilities                      | brother                                                     |
| Üstteki Menü                                            |                                                             |
| Mazici Sürücüsünü Kur                                   | ngıç ayar aşaması<br>nlandıkları sonra yazıcı<br>üsünü kur. |
| Kullanım Kılavuzları                                    |                                                             |
| Özel Kurulum                                            |                                                             |
| Character Destek                                        |                                                             |
| Cevirimiçi Kayıt                                        |                                                             |
|                                                         |                                                             |
| 2001-2012 Drother Industries, Ltd. All Rights Reserved. | ⁺> Geri +Îl Cikus                                           |

C Kablolu Ağ Bağlantısı (Ethernet)'nı seçin ve İleri'ye tıklatın.

#### NOT

HL-3170CDW için: PS sürücüsünü (BR-Script3 yazıcı sürücüsü) yüklemek istiyorsanız, **Özel Kurulum**'u seçin ve ardından ekranda talimatlarını uygulayın.

Brother Eşler Arası Ağ Yazıcısı'nı seçin ve İleri'ye tıklatın.

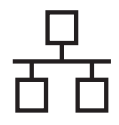

# Kablolu Ağ

# **Windows**<sup>®</sup>

#### NOT

Güvenlik duvarı ayarı tercihinizi seçin ve sonra **İleri**'yi tıklatın.

Yükleme otomatik olarak devam eder. Birbiri ardına yükleme ekranları görünür. İstenirse, ekran talimatlarını uygulayın.

#### ÖNEMLİ

Yükleme sırasında ekranların herhangi birini iptal ETMEYİN. Tüm ekranların görünmesi birkaç dakika sürebilir.

#### NOT

- İstenirse, listeden makinenizi seçin ve sonra İleri'yi tıklatın.
- Ağınıza aynı modelden birden fazla bağlıysa, makineyi tanımanıza yardımcı olmak için IP Adresi ve Düğüm Adı gösterilir.
- Makinenizin IP Adresini ve Düğüm Adını, Yazıcı Ayarları Sayfası'nı yazdırarak bulabilirsiniz (bkz. Yazıcı Ayarları Sayfasını Yazdırın sayfa 31).
- On-Line Kayıt ekranı göründüğünde, seçiminizi yapın ve ekran talimatlarını uygulayın. Kayıt işlemini tamamladığınızda, İleri'yi tıklatın.
- **9** Kurulum Tamamlandı ekranı göründüğünde, seçiminizi yapın ve Son'u tıklatın.

#### NOT

Güvenlik ayarlarınıza bağlı olarak, makineyi veya yazılımını kullanırken bir Windows<sup>®</sup> Güvenlik veya virüsten koruma yazılımı penceresi görünebilir. Lütfen pencerenin devam etmesine izin verin.

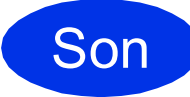

Kurulum tamamlandı.

#### NOT

- CD-ROM'da bulunan Brother kılavuzları PDF biçiminde ise, bunları açmak için Adobe<sup>®</sup> Reader<sup>®</sup>'i kullanın. Adobe<sup>®</sup> Reader<sup>®</sup> bilgisayarınızda olmasına rağmen dosyalar açılamıyorsa, **Denetim Masası**'nda ".pdf" dosya ilişkilendirmesini "Adobe<sup>®</sup> Reader<sup>®</sup>" olarak değiştirin. Daha fazla bilgi için, <u>http://solutions.brother.com/</u> adresindeki bu modele ait SSS bölümüne bakın.
- XML Paper Specification Yazıcı Sürücüsü Windows Vista<sup>®</sup>, Windows<sup>®</sup> 7 ve Windows<sup>®</sup> 8 için XML Paper Specification Yazıcı Sürücüsü, XML Paper Specification'ı kullanan uygulamalardan yazdırma işlemi yaparken kullanılan en uygun sürücüdür. Lütfen <u>http://solutions.brother.com/</u> adresindeki Brother Solutions Center'dan en son sürücüyü yükleyin.

#### Windows<sup>®</sup> Kablolu Ağ Arabirim Kablosu / Paylaşılan Ağ Kullanıcıları için (HL-3150CDN / HL-3150CDW / HL-3170CDW)

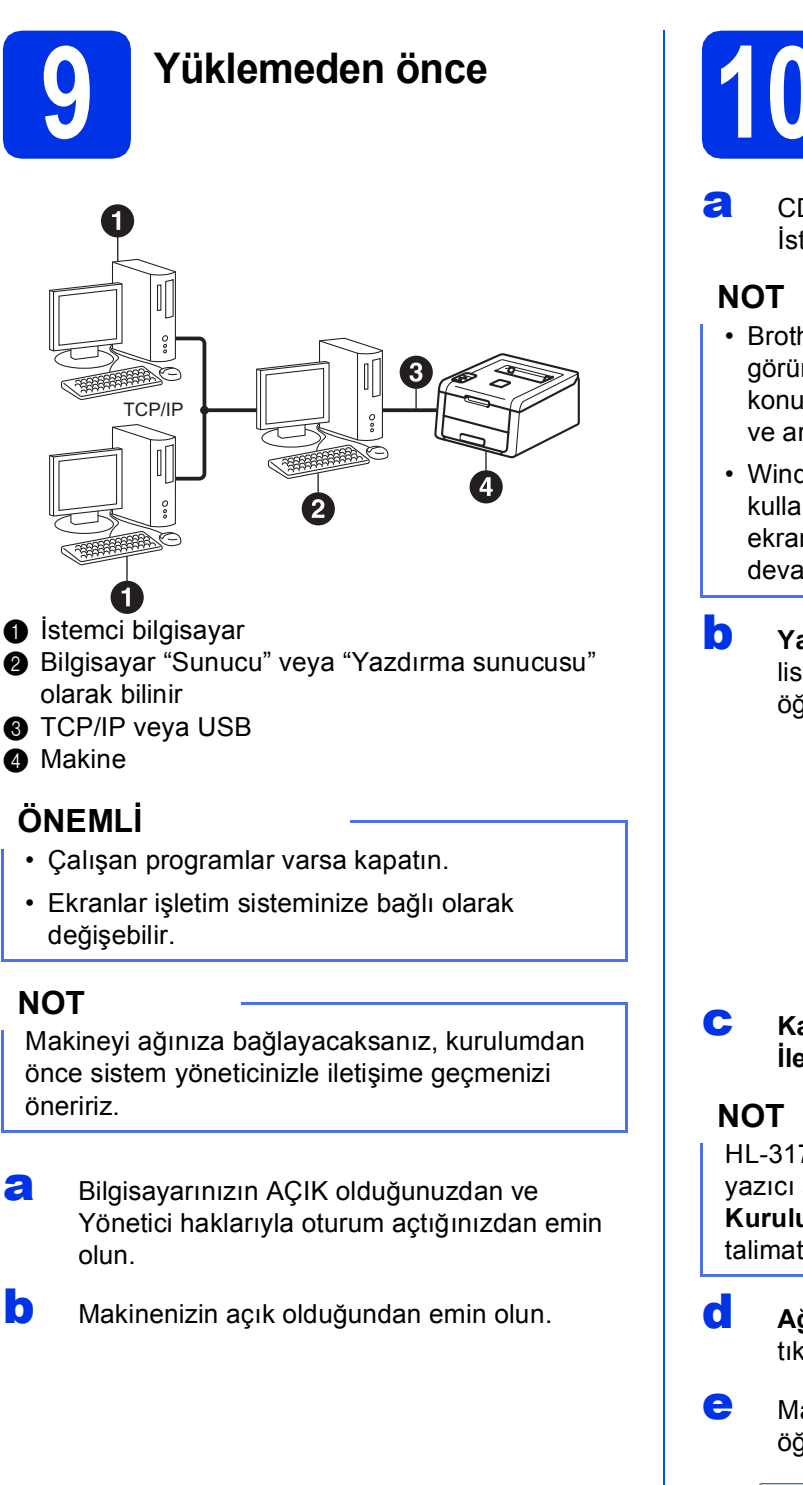

NOT

a

b

#### Yazıcı sürücüsünü vükleme

- CD-ROM'u CD-ROM sürücünüze takın. İstenirse, modelinizi ve dilinizi seçin.
- Brother ekranı otomatik olarak görüntülenmezse Bilgisayar (Bilgisayarım) konumuna gidin, CD-ROM simgesini çift tıklayın ve ardından start.exe öğesini çift tıklayın.
- Windows Vista<sup>®</sup>, Windows<sup>®</sup> 7 ve Windows<sup>®</sup> 8 kullanıcıları için: Kullanıcı Hesabı Denetimi ekranı göründüğünde, pencerenin yüklemeye devam etmesine izin verin.
- Yazıcı Sürücüsünü Kur öğesini tıklayın ve lisans sözlesmesini kabul ediyorsanız Evet öğesini tıklayın.

| XX-XXXXXXX Color Printer Utilities                     | brother                              |
|--------------------------------------------------------|--------------------------------------|
| Üstteki Menü                                           | innin avar asaması                   |
| Yazıcı Sürücüsünü Kur                                  | mlandıktan sonra yazıcı<br>üsünü kur |
| Kullanım Kılavuzları                                   |                                      |
| Özel Kurulum                                           |                                      |
| GA Brother Destek                                      |                                      |
| Cevirimiçi Kayıt                                       |                                      |
| 2001-2012 Bother Industries, Ltd. All Rights Reserved. | *3 Geri +El Citus                    |

Kablolu Ağ Bağlantısı (Ethernet)'nı seçin ve İleri'ye tıklatın.

HL-3170CDW için: PS sürücüsünü (BR-Script3 yazıcı sürücüsü) yüklemek istiyorsanız, Özel Kurulum'u seçin ve ardından ekranda talimatlarını uygulayın.

- Ağ Paylaşımlı Yazıcı'yı seçin ve İleri'ye tıklatın.
- Makinenizin kuyruğunu seçin ve sonra Tamam öğesini tıklayın.

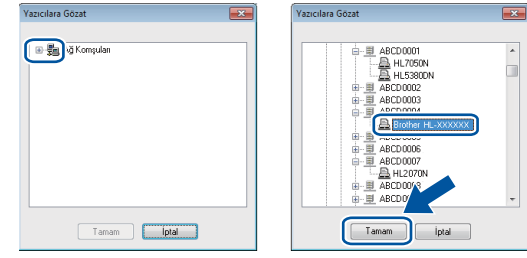

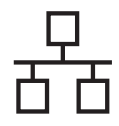

#### NOT

Ağdaki makine kuyruğunun konumunu veya adını bilmiyorsanız yöneticinizle görüşün.

f

Yükleme otomatik olarak devam eder. Birbiri ardına yükleme ekranları görünür. İstenirse, ekran talimatlarını uygulayın.

#### ÖNEMLİ

Yükleme sırasında ekranların herhangi birini iptal ETMEYİN. Tüm ekranların görünmesi birkaç dakika sürebilir.

On-Line Kayıt ekranı göründüğünde, seçiminizi yapın ve ekran talimatlarını izleyin. Kayıt işlemini tamamladığınızda, İleri'yi tıklatın.

Kurulum Tamamlandı ekranı göründüğünde, seçiminizi yapın ve Son'u tıklatın.

#### NOT

Güvenlik ayarlarınıza bağlı olarak, makineyi veya yazılımını kullanırken bir Windows<sup>®</sup> Güvenlik veya virüsten koruma yazılımı penceresi görünebilir. Lütfen pencerenin devam etmesine izin verin.

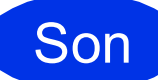

Kurulum tamamlandı.

#### NOT

 CD-ROM'da bulunan Brother kılavuzları PDF biçiminde ise, bunları açmak için Adobe<sup>®</sup> Reader<sup>®</sup>'i kullanın. Adobe<sup>®</sup> Reader<sup>®</sup> bilgisayarınızda olmasına rağmen dosyalar açılamıyorsa, **Denetim Masası**'nda ".pdf" dosya ilişkilendirmesini "Adobe<sup>®</sup> Reader<sup>®</sup>" olarak değiştirin. Daha fazla bilgi için, <u>http://solutions.brother.com/</u> adresindeki bu modele ait SSS bölümüne bakın.

• XML Paper Specification Yazıcı Sürücüsü Windows Vista<sup>®</sup>, Windows<sup>®</sup> 7 ve Windows<sup>®</sup> 8 için XML Paper Specification Yazıcı Sürücüsü, XML Paper Specification'ı kullanan uygulamalardan yazdırma işlemi yaparken kullanılan en uygun sürücüdür. Lütfen <u>http://solutions.brother.com/</u> adresindeki Brother Solutions Center'dan en son sürücüyü yükleyin.

#### Macintosh Kablolu Ağ Arabirim Kablosu Kullanıcıları için (HL-3150CDN / HL-3150CDW / HL-3170CDW)

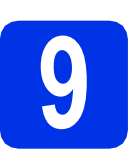

### Yüklemeden önce

#### ÖNEMLİ

Mac OS X v10.6.7 veya daha önceki sürümü kullananlar için: Mac OS X v10.6.8, 10.7.x, 10.8.x'e yükseltin. (Kullandığınız Mac OS X ile ilgili en son sürücüler ve bilgiler için, <u>http://solutions.brother.com/</u> adresini ziyaret edin.)

- Makinenizin bir AC gücüne bağlı olduğundan ve Macintosh'unuzun AÇIK olduğundan emin olun. Oturumu Yönetici haklarıyla açmanız gerekmektedir.
- Makinenizde 🔚 sembolüyle işaretli Ethernet bağlantı noktasından koruyucu kapağını çıkarın.

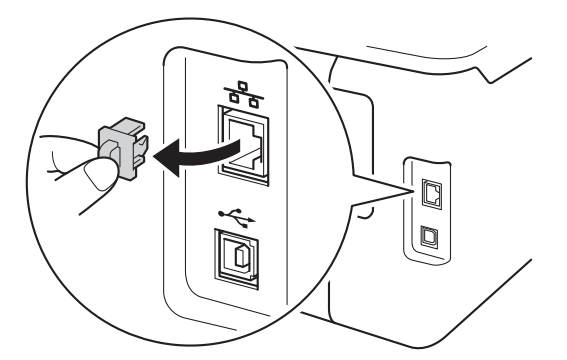

C Ağ arabirim kablosunu Ethernet bağlantı noktasına bağlayın ve sonra hub üzerindeki boş bir bağlantı noktasına takın.

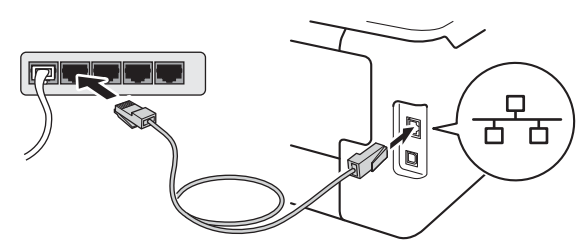

Makinenizin açık olduğundan emin olun.

# Yazıcı sürücüsünü yükleme

- CD-ROM'u, CD-ROM sürücünüze takın ve masaüstünüzdeki BROTHER simgesini çift tıklatın.
- Start Here OSX (OSX'i Buradan Başlat) simgesini çift tıklayın. İstenirse, modelinizi seçin.

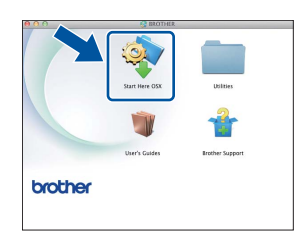

C (HL-3150CDW / HL-3170CDW)

Wired Network Connection (Ethernet) (Kablolu Ağ Bağlantısı (Ethernet))'yi seçin ve Next (İleri)'yi tıklatın.

Birbiri ardına yükleme ekranları görünür. İstenirse, ekran talimatlarını uygulayın.

#### NOT

Yüklemenin tamamlanması birkaç dakika sürebilir.

C Listeden makinenizi seçin ve sonra **Next** (İleri) öğesine tıklayın.

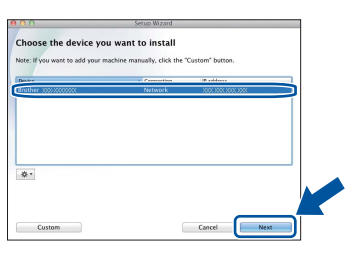

#### NOT

f

- Ağınıza aynı modelden birden fazla bağlıysa, makineyi tanımanıza yardımcı olmak için IP Adresi gösterilir.
- Makinenizin IP Adresini, Yazıcı Ayarları Sayfası'nı yazdırarak bulabilirsiniz (bkz. *Yazıcı Ayarları Sayfasını Yazdırın* sayfa 31).
- **Add Printer** (Yazıcı Ekle) ekranı göründüğünde, **Add Printer** (Yazıcı Ekle)'yi tıklatın.

Kablolu Ağ

S Listeden makinenizi seçin, Add (Ekle)'yi ve ardından Next (İleri)'yi tıklatın.

(OS X v10.8.x)

HL-XXXX CUPS sürücüsünü Use (Kullan) açılan menüsünden seçin. (XXXX model adınızdır.)

#### NOT

- HL-3170CDW için: PS sürücüsünü (BR-Script3 yazıcı sürücüsü) eklemek amacıyla Print Using (Use) (Şunu Kullanarak Yazdır (Kullan)) açılır menüsünden seçin.
- **Brother Support** (Brother Destek) ekranı göründüğünde, seçiminizi yapın ve ekran talimatlarını izleyin.

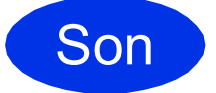

Kurulum tamamlandı.

#### Kablosuz Ağ Arabirimi Kullanıcıları için (HL-3140CW / HL-3150CDW / HL-3170CDW)

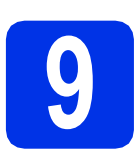

#### Başlamadan önce

Önce, kablosuz erişim noktanız/yönlendiriciniz ile iletişim kurmak için makinenizin kablosuz ağ ayarlarını yapılandırmalısınız. Makine kablosuz erişim noktanız/yönlendiriciniz ile iletişim kuracak şekilde yapılandırıldıktan sonra, ağınızdaki bilgisayarlar ve mobil aygıtlar makineye erişebilir. Makineyi bilgisayardan kullanmak için, yazıcı sürücüsünü yüklemelisiniz. Aşağıdaki adımlar yapılandırma ve yükleme işlemi sırasında sizi yönlendirir:

#### ÖNEMLİ

- Makineyi ağınıza bağlayacaksanız, kurulumdan önce sistem yöneticinizle iletişime geçmenizi öneririz. Bu yükleme işlemine devam etmeden önce, kablosuz ağ ayarlarınızı bilmelisiniz.
- Makinenizin kablosuz ayarlarını önceden yapılandırdıysanız, kablosuz ağ ayarlarını yeniden yapılandırabilmeniz için ağ ayarlarını sıfırlamalısınız.
  - 1. Makinenizde, **▲** veya **▼** düğmesine basarak Ağ'ı seçin ve **OK**'a basın.
  - 2. ▲ veya V düğmesine basarak Ağ Sıfırla'yı seçin ve OK'a basın.
  - 3. Yen.Başl. Tamam? göründüğünde, ▲ düğmesine basarak Evet'i seçin.

#### NOT

 Normal günlük belge yazdırmada en uygun sonuçları elde etmek için, Brother makinenizi arada en az engel olacak şekilde kablosuz erişim noktasına/yönlendiricisine mümkün olduğunca yakın yerleştirin. İki aygıt arasındaki büyük nesneler ve duvarlar ve diğer elektronik aygıtlardan kaynaklanan girişimler belgelerinizin veri aktarım hızını etkileyebilir.

Bu faktörler nedeniyle, tüm belge ve uygulama türleri için kablosuz en iyi bağlantı yöntemi olmayabilir. Metin ve büyük grafiklerle karışık çok sayfalı belgeler gibi büyük dosyalar yazdırıyorsanız, daha hızlı veri aktarımı için kablolu Ethernet ya da en yüksek hız kapasitesi için USB'yi seçmeyi dikkate almak isteyebilirsiniz.

- Brother HL-3150CDW ve HL-3170CDW kablolu ve kablosuz ağda kullanılabilmesine rağmen, aynı anda bağlantı yöntemlerinden yalnızca biri kullanılabilir.
- Makineyi IEEE 802.1x desteklenen bir kablosuz ağda kullanıyorsanız, bkz. Ağ Kullanım Kılavuzu: IEEE 802.1x kimlik doğrulamasını kullanma.

#### Altyapı Modu

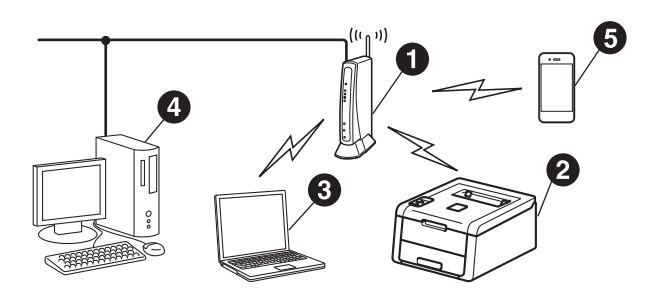

- Kablosuz erişim noktası/yönlendirici
- Kablosuz Ağ makinesi (makineniz)
- Kablosuz erişim noktasına/yönlendiriciye bağlı kablosuz özellikli bilgisayar
- Kablosuz erişim noktasına/yönlendiriciye bağlı kablolu bilgisayar
- Kablosuz erişim noktasına/yönlendiriciye bağlı mobil aygıt

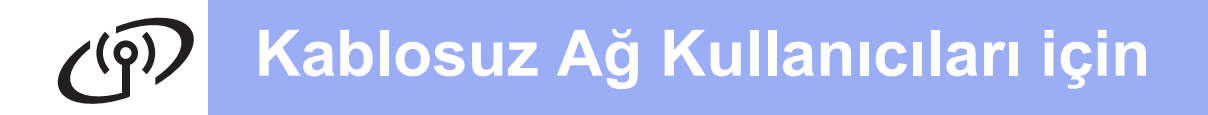

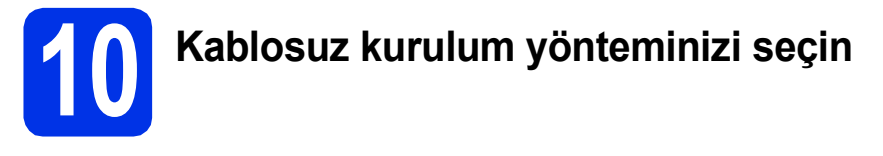

Aşağıdaki yönergeler Brother makinenizi kablosuz ağa kurmak için üç yöntem sunar. Kablosuz kurulumuna 6'daki adım **5**'ten başladıysanız (mobil aygıtlar için), yöntem **b**'ye (Kurulum Sihirbazı) gidin. Diğer kullanıcılar için, ortamınız için tercih ettiğiniz yöntemi seçin.

#### NOT

Makinenizi diğer ortamlarda kurmayla ilgili yönergeler için, bkz. Ağ Kullanım Kılavuzu.

a CD-ROM'u ve geçici olarak bir USB kablo kullanarak kurma (Windows® ve Macintosh) Bu yöntem için ağınıza kablosuz olarak bağlı bir bilgisayar kullanılmasını öneririz. ÖNEMLİ Yapılandırma sırasında geçici olarak bir USB kablo kullanmanız gerekir (kablo birlikte verilmez). • Windows® XP kullanıyorsanız veya bilgisayarınızı kablosuz erişim noktasına/yönlendiriciye bağlamak için bir ağ kablosu kullanıyorsanız, işleme devam etmeden önce kablosuz erişim noktanızın/yönlendiricinizin SSID'si ve Ağ Anahtarını bilmeniz gerekir. Lütfen kablosuz ağ ayarlarınızı aşağıdaki alana not edin. Kurulum sırasında yardıma gerek duyarsanız ve Brother Müşteri Hizmetleri ile irtibata geçmek isterseniz, SSID (Ağ Adı) ve Ağ Anahtarınız elinizin altında olduğundan emin olun. Bu bilgileri bulmada size yardımcı olamayız. Öğe Mevcut kablosuz ağ ayarlarını kaydedin SSID (Ağ Adı) Ağ Anahtarı\* (Güvenlik Anahtarı/Şifreleme Anahtarı) \* Ağ Anahtarı, ayrıca Parola, Güvenlik Anahtarı veya Şifreleme Anahtarı olarak da tanımlanabilir. NOT • Bu bilgileri (SSID ve Ağ Anahtarı) bilmiyorsanız, kablosuz kurulumuna devam edemezsiniz. · Bu bilgileri (SSID ve Ağ Anahtarı) bulmak için: 1. Kablosuz erişim noktanız/yönlendiriciniz ile verilen belgeleri kontrol edin. 2. Varsayılan Ağ Adı, erişim noktası/yönlendirici üreticisinin adı veya model adı olabilir. 3. Güvenlik bilgilerini bilmiyorsanız, lütfen yönlendirici üreticisi, sistem yöneticiniz veya internet sağlayıcınıza danışın.

Şimdi şuraya gidin:

sayfa 20

#### Kurulum Sihirbazı ile denetim masasından manüel kurulum (Windows<sup>®</sup>, Macintosh ve mobil aygıtlar)

Kablosuz erişim noktanız/yönlendiriciniz WPS (Wi-Fi Protected Setup™) veya AOSS™ desteğine sahip değilse, kablosuz erişim noktanızın/yönlendiricinizin **kablosuz ağ ayarlarını** aşağıdaki alana not edin.

#### ÖNEMLİ

b

Kurulum sırasında yardıma gerek duyarsanız ve Brother Müşteri Hizmetleri ile irtibata geçmek isterseniz, SSID (Ağ Adı) ve Ağ Anahtarınız elinizin altında olduğundan emin olun. Bu bilgileri bulmada size yardımcı olamayız.

| Öğe                                                 | Mevcut kablosuz ağ ayarlarını kaydedin |
|-----------------------------------------------------|----------------------------------------|
| SSID (Ağ Adı)                                       |                                        |
| Ağ Anahtarı* (Güvenlik Anahtarı/Şifreleme Anahtarı) |                                        |

\* Ağ Anahtarı, ayrıca Parola, Güvenlik Anahtarı veya Şifreleme Anahtarı olarak da tanımlanabilir.

#### NOT

- Bu bilgileri (SSID ve Ağ Anahtarı) bilmiyorsanız, kablosuz kurulumuna devam edemezsiniz.
- Bu bilgileri (SSID ve Ağ Anahtarı) bulmak için:
  - 1. Kablosuz erişim noktanız/yönlendiriciniz ile verilen belgeleri kontrol edin.
  - 2. Varsayılan Ağ Adı, erişim noktası/yönlendirici üreticisinin adı veya model adı olabilir.
  - 3. Güvenlik bilgilerini bilmiyorsanız, lütfen yönlendirici üreticisi, sistem yöneticiniz veya internet sağlayıcınıza danışın.

#### Şimdi şuraya gidin:

Şimdi şuraya gidin:

# C WPS veya AOSS™ ile tek dokunuş kurulumu (Windows®, Macintosh ve mobil aygıtlar) Kablosuz erişim noktanız/yönlendiriciniz otomatik kablosuz (tek dokunuş) kurulumunu (WPS veya AOSS™) destekliyorsa, bu yöntemi kullanın.

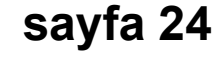

sayfa 22

Kablosuz Ağ

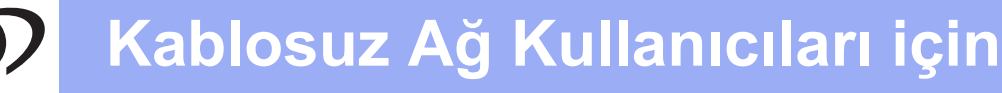

# CD-ROM'u ve geçici olarak bir USB kablo kullanarak kurma (Windows<sup>®</sup> ve Macintosh)

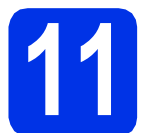

#### Kablosuz ayarlarını yapma

#### ÖNEMLİ

- Yapılandırma sırasında geçici olarak bir USB kablo kullanmanız gerekir (kablo birlikte verilmez).
- Windows<sup>®</sup> XP kullanıyorsanız veya bilgisayarınızı kablosuz erişim noktasına/yönlendiriciye bağlamak için bir ağ kablosu kullanıyorsanız, işleme devam etmeden önce sayfa 18'deki adım **10-a**'da not aldığınız kablosuz erişim noktanızın/yönlendiricinizin SSID'si ve Ağ Anahtarını bilmeniz gerekir.

#### NOT

- Makineyi IEEE 802.1x desteklenen bir kablosuz ağda kullanıyorsanız, bkz. Ağ Kullanım Kılavuzu: IEEE 802.1x kimlik doğrulamasını kullanma.
- Bu adımdaki ekranlar Windows<sup>®</sup>'tan alınmıştır. Bilgisayarınızdaki ekranlar işletim sisteminize bağlı olarak değişir.

CD-ROM'u CD-ROM sürücünüze takın.

#### NOT

(Windows®)

- İstenirse, modelinizi ve dilinizi seçin.
- Brother ekranı otomatik olarak görüntülenmezse Bilgisayar (Bilgisayarım) konumuna gidin, CD-ROM simgesini çift tıklayın ve ardından start.exe öğesini çift tıklayın.
- Windows Vista<sup>®</sup>, Windows<sup>®</sup> 7 ve Windows<sup>®</sup> 8 kullanıcıları için: Kullanıcı Hesabı Denetimi ekranı göründüğünde, pencerenin yüklemeye devam etmesine izin verin.

#### (Windows®)

b

Yazıcı Sürücüsünü Kur öğesini tıklayın ve lisans sözleşmesini kabul ediyorsanız Evet öğesini tıklayın.

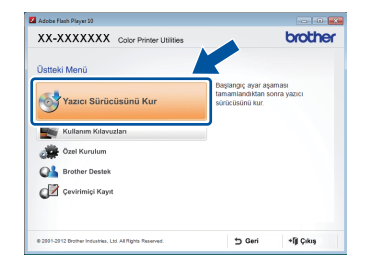

#### (Macintosh)

Masaüstünüzde **BROTHER** simgesini çift tıklatın ve ardından ekranınızdaki **Start Here OSX** (OSX'i Buradan Başlat) simgesini çift tıklatın. İstenirse, modelinizi seçin.

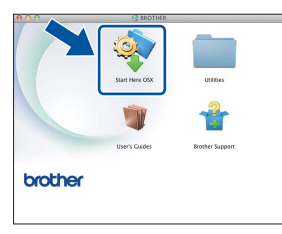

- C Kablosuz Ağ Bağlantısı'yi seçin ve İleri'yi tıklatın.
  - Windows<sup>®</sup> için, **d**'ye gidin.
  - Macintosh için, e'ye gidin.

#### NOT

(Windows<sup>®</sup>)

HL-3170CDW için: PS sürücüsünü (BR-Script3 yazıcı sürücüsü) yüklemek istiyorsanız, **Özel Kurulum**'u seçin ve ardından ekranda talimatlarını uygulayın.

Brother Eşler Arası Ağ Yazıcısı'nı veya Ağ Paylaşımlı Yazıcı'yı seçin ve İleri'ye tıklatın.

#### NOT

- Ağ Paylaşımlı Yazıcı'yı seçerseniz, makinenizin kuyruğunu seçin ve ardından Tamam'ı tıklatın.
- Güvenlik duvarı ayarı tercihinizi seçin ve sonra İleri'yi tıklatın.
- Evet, kurulum için kullanabileceğim bir USB kablom var.'yi seçin ve İleri'yi tıklatın.

| ablosuz Aygıt Kurulum Sihirbazı                                                                                         |
|----------------------------------------------------------------------------------------------------|
| Kablosuz Aygıt Kurulumu                                                                                                 |
| Kablosuz bilgisayannıza geçici olarak takılan bir USB kablo kullanımı, önerilen kablosuz kurulum<br>yöntemidir.         |
| USB kablonuz var m?                                                                                                    |
| P Evet, kunuum için kullanabileceğim bir USB katlom                                                                     |
| C Hayer, bir USB kablom yok.<br>Not: USB kablonuz olmasa da aygtinzi kablosuz olarak ayarlayabilirsiniz Got<br>Interm). |
| < Geri [Beri>] [ç4a]                                                                                                    |

#### NOT

Önemli Uyarı ekranı görünürse, uyarıyı okuyun. SSID ve Ağ Anahtarını doğruladıktan sonra kutuyu kontrol edin ve İleri'yi tıklatın.

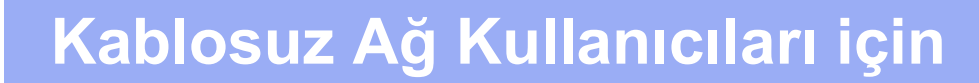

USB kablosunu (birlikte verilmez) bilgisayara ve makineye geçici olarak doğrudan bağlayın.

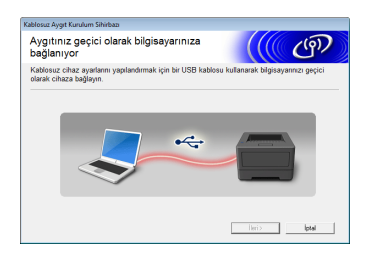

- S Aşağıdakilerden birini yapın:
  - Kurulum onayı ekranı görünürse, kutuyu kontrol edin ve İleri'yi tıklatın ve ardından h'ye gidin.
  - Kurulum onayı ekranı görünmezse, i'ye gidin.
- Listelenen SSID'ye bağlanmak isterseniz,
   Evet'i işaretleyin. İleri'yi tıklatın ve ardından
   k'ye gidin.

| Kablosuz Cihaz Kurulum Sihirbazi                                                     |             |  |  |
|--------------------------------------------------------------------------------------|-------------|--|--|
| Bilgisayarınızdaki mevcut kablosuz<br>ağ ayarlarını algılama                         | ((( @))     |  |  |
| Bilgisayannızda kablosuz ağ ayarları veya kablosuz erişim noktası algılandı.         |             |  |  |
| Kablosuz ağ adı algılandı (Kablosuz Erişim Noktası/Yönlendirici adı):<br>SSID: HELLO |             |  |  |
| Bu ayarları kullanarak kablosuz ağa bağlanmak ister misiniz?                         |             |  |  |
| ® Evel<br>O Hayer                                                                    | leri> lotal |  |  |
|                                                                                      |             |  |  |

Sihirbaz, makinenizden kullanılabilen kablosuz ağları arar. Sayfa 18'deki adım **10-a**'da not aldığınız SSID'yi seçin ve ardından **İleri**'yi tıklatın.

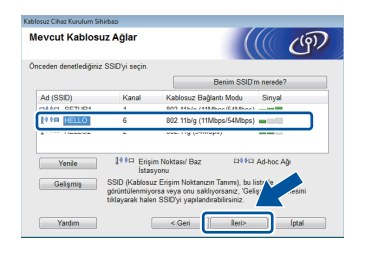

#### NOT

- Liste boş ise, kablosuz erişim noktasının/yönlendiricinin çalıştığını ve SSID'yi yayınladığını kontrol edin. Makine ve kablosuz erişim noktasının/yönlendiricinin kablosuz iletişim mesafesi içinde olup olmadığına bakın. Yenile öğesini tıklayın.
- Kablosuz erişim noktası/yönlendirici SSID yayınlamayacak şekilde ayarlandıysa,
   Gelişmiş düğmesini tıklatarak manüel olarak ekleyin. Ad (SSID)'ı girmek için ekran talimatlarını uygulayın ve ardından İleri'yi tıklatın.

Sayfa 18'deki adım **10-a**'da not aldığınız **Ağ** Şifresi'nı girin ve İleri'yi tıklatın.

| Kablosuz Cihaz Kurulum Sihirbazi                                               |                                                         |
|--------------------------------------------------------------------------------|---------------------------------------------------------|
| Ağ Anahtarı Yapılandırması                                                     | ((( GP)                                                 |
| Lütfen daha önce kontrol etmiş olduğunuz a                                     | ğ güvenlik anahtarını girin.                            |
|                                                                                | Ağ anahtanm nerede?                                     |
| Ağ Şifresi                                                                     | #282456776                                              |
| Kablosuz ağ için Kimlik doğrulama ve Şifreli<br>Ağ Anahtannı girmeniz gerekir. | eme türü otomatik olarak algılanacaktır. Sizin yalnızca |
| Yardım                                                                         | < Geri İleri> İptal                                     |

#### NOT

Ağınız Kimlik Doğrulama ve Şifreleme için yapılandırılmadıysa, **DİKKAT!** ekranı görünür. Devam etmek için, **Tamam**'ı tıklatın.

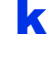

Kablosuz ağ ayarlarını doğrulayın ve ardından **İleri**'yi tıklatın. Ayarlar makinenize gönderilir.

| Kablosuz Cihaz Kurulum Sihirbazi |                                   |                      |
|----------------------------------|-----------------------------------|----------------------|
| Kablosuz Ağ Ayarlaı              | rının Onaylanması                 | ((( @))              |
| Aşağıdaki ayarları cihaza uyg    | ulamak için "İleri"yi tıklayınız. |                      |
|                                  |                                   |                      |
| IP Adresi                        | Otomatik                          | IP Adresini değiştir |
| Bağlantı Modu                    | Altyap                            |                      |
| Ad (SSID)                        | HELLO                             |                      |
|                                  |                                   |                      |
| Yardım                           | < Geri                            | lleri> lptal         |

#### NOT

- **İptal**'i tıklatırsanız, ayarlar değişmeden kalır.
- Makinenizin IP adresi ayarlarını manüel olarak girmek için, IP Adresini değiştir'i tıklatın ve ağınız için gerekli IP adresi ayarlarını girin.
- Kablosuz kurulumu başarısız ekranı görünürse, **Tekrar dene**'yi tıklatın.

Bilgisayar ve makine arasındaki USB kablosu bağlantısını kesin ve ardından **İleri**'yi tıklatın.

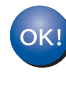

Kablosuz kurulumu artık tamamlanmıştır. Makinenizin LCD'sinin sağındaki dört seviyeli göstergede kablosuz erişim noktanızın/yönlendiricinizin kablosuz sinyal gücü gösterilir.

Yazıcı sürücüsünü yüklemek için, adım **13**'ten devam edin.

Windows<sup>®</sup> Kullanıcıları için:

Şimdi şuraya gidin: Sayfa 28'deki adım **13-e** 

Macintosh Kullanıcıları icin:

Şimdi şuraya gidin: Sayfa 30'daki adım **13-d** 

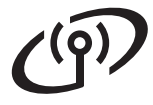

Kurulum Sihirbazı ile denetim masasından manüel kurulum (Windows<sup>®</sup>, Macintosh ve mobil aygıtlar)

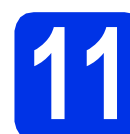

#### Kablosuz ayarlarını yapma

#### ÖNEMLİ

İşleme devam etmeden önce sayfa 19'daki adım **10-b**'de ağınız için not aldığınız kablosuz ayarlara sahip olmalısınız.

#### NOT

Makineyi IEEE 802.1x desteklenen bir kablosuz ağda kullanıyorsanız, bkz. Ağ Kullanım Kılavuzu: IEEE 802.1x kimlik doğrulamasını kullanma.

- Kablosuz kurulumuna 6'daki adım 5'ten başladıysanız (mobil aygıtlar için), c'ye gidin.
   Tüm diğer kullanıcılar, b'ye gidin.
- Makinenizde, ▲ veya ▼ düğmesine basarak Ağ'ı seçin ve OK'a basın.
   ▲ veya ▼ düğmesine basarak Kablosuz Ağ'ı seçin ve OK'a basın.
- C ▲ veya ▼ düğmesine basarak Kur. Sihirbazı'nı seçin ve OK'a basın.

Kblsz Ağ Etkin? ekranı gösterildiğinde, onaylamak için ▲ düğmesine basın. Bu işlem kablosuz kurulum sihirbazını başlatır.

Kablosuz kurulum sihirbazını iptal edip çıkmak için, **Cancel**'e basın.

Makine kullanılabilir SSID'leri arar. Kullanılabilir SSID'lerin listesini göstermek birkaç dakika sürer.

> SSID'lerin listesi gösterildiğinde, ▲ veya ▼ tuşuyla sayfa 19'daki adım **10-b**'de not aldığınız SSID'yi seçin ve **OK**'a basın.

#### Aşağıdakilerden birini yapın:

- Seçilen SSID'nin kablosuz erişim noktası/yönlendirici WPS'yi destekliyor ve WPS mevcut görünüyorsa, ▲ düğmesine basın ve f'ye gidin.
- Ağ Anahtarı gerektiren kimlik doğrulama ve şifreleme yöntemi kullanıyorsanız, g'ye gidin.
- Kimlik doğrulama yönteminiz Açık Sistem ve şifreleme modunuz Yok ise, h'ye gidin.

#### NOT

- Liste boş ise, kablosuz erişim noktasının/yönlendiricinin çalıştığını ve SSID'yi yayınladığını kontrol edin. Makinenizi kablosuz erişim noktasına/yönlendiriciye yaklaştırın ve b'den tekrar başlamayı deneyin.
- Kablosuz erişim noktası/yönlendirici SSID yayınlamayacak şekilde ayarlandıysa, SSID adını manüel olarak eklemelisiniz. Ayrıntılar için, bkz. Ağ Kullanım Kılavuzu: Makinenizi SSID yayınlanmadığında yapılandırma.
- Makinenizi otomatik kablosuz moduyla bağlamak için, ▲ düğmesiyle Evet'i seçin. (Hayır'ı seçerseniz, Ağ Anahtarını girmek için g'ye gidin.) Yön. 'deWPS'e bas göründüğünde, kablosuz erişim noktanızda/yönlendiricinizde WPS düğmesine ve ardından iki defa ▲ düğmesine basın. h'ye gidin.
- Sayfa 19'daki adım **10-b**'de not aldığınız Ağ Anahtarını girin.

Karakter veya sayı girmek için, istediğiniz karakter görününceye kadar ▲ veya ▼ düğmesine ve ardından **OK**'a basın.

Girdiğiniz karakteri silmek için, **Back** tuşuna basın.

Daha fazla bilgi için, bkz. *Kablosuz Ayarlar İçin Metin Girme* sayfa 27.

Tüm karakterleri girdiğinizde, **OK**'a basın ve ayarlarınızı uygulamak üzere Evet için ▲ düğmesine basın.

Makineniz girdiğiniz bilgileri kullanarak kablosuz ağınıza bağlanmaya çalışır.

LCD'de bağlantı sonuç mesajı görünür ve otomatik olarak bir Kablosuz raporu yazdırılır.

Bağlantı başarısız olursa, yazdırılan rapordaki hata kodunu kontrol edin ve *Sorun Giderme* sayfa 25'ye bakın.

OK öğesine basın.

e

# Kablosuz Ağ Kullanıcıları için

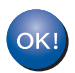

Kablosuz kurulumu artık tamamlanmıştır. Makinenizin LCD'sinin sağındaki dört seviyeli göstergede kablosuz erişim noktanızın/yönlendiricinizin kablosuz sinyal gücü gösterilir.

# Bilgisayar kullanıcıları için: lütfen yazıcı sürücüsünü yükleyin.

Windows<sup>®</sup> Kullanıcıları için:

#### Şimdi şuraya gidin:

Sayfa 28'daki adım 12

Macintosh Kullanıcıları için:

#### Şimdi şuraya gidin:

Sayfa 30'daki adım 12

Sayfa 6'daki adım 5'ten başlayan mobil aygıt kullanıcıları için, makine ayarına devam etmek için sayfa 6'daki adım 6'ya geri dönün.

#### NOT

Mobil Aygıt kullanıcıları için, makinenizi mobil aygıtlarla kullanmayla ilgili bilgiler için Gelişmiş Ağ Kullanıcı Kılavuzlarına bakın. Kullandığınız uygulamaya ait Kullanıcı Kılavuzunu karşıdan yüklemek için, <u>http://solutions.brother.com/</u> adresindeki Brother Solutions Center'ı ziyaret edin ve modelinizin sayfasında bulunan Kullanma Kılavuzları öğesini tıklatın.

Kablosuz Ağ

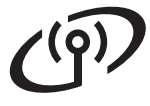

# WPS (Wi-Fi Protected Setup) veya AOSS<sup>™</sup> ile tek dokunuş kurulumu (Windows<sup>®</sup>, Macintosh ve mobil aygıtlar)

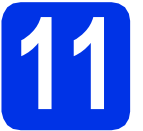

#### Kablosuz ayarları yapılandırma

Kablosuz erişim noktanızda/yönlendiricinizde aşağıda gösterildiği gibi WPS veya AOSS™ sembolü bulunduğunu doğrulayın.

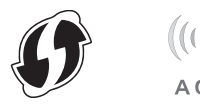

Brother makinenizi WPS veya AOSS™ erişim noktanızın/yönlendiricinizin mesafesi içine yerleştirin. Mesafe ortamınıza bağlı olarak değişebilir (kablosuz erişim noktanız/yönlendiriciniz ile verilen yönergelere bakın).

Kablosuz kurulumuna 6'daki adım **5**'ten başladıysanız, **d**'ye gidin.

Tüm diğer kullanıcılar, **c**'ye gidin.

Makinenizde, ▲ veya ▼ düğmesine basarak Ağ'ı seçin ve OK'a basın.
 ▲ veya ▼ düğmesine basarak Kablosuz Ağ'ı seçin ve OK'a basın.

▲ veya ▼ düğmesine basarak wPS/AOSS'nı seçin ve OK'a basın.

> Kblsz Ağ Etkin? ekranı gösterildiğinde, onaylamak için ▲ düğmesine basın. Bu işlem kablosuz kurulum sihirbazını başlatır.

Kablosuz kurulum sihirbazını iptal edip çıkmak için, **Cancel**'e basın.

Yön. 'de Tuşa bas göründüğünde, kablosuz erişim noktanızda/yönlendiricinizde WPS veya AOSS™ düğmesine basın (bilgi için, kablosuz erişim noktanız/yönlendiriciniz ile verilen yönergelere bakın) ve makinenizde ▲ düğmesine basın.

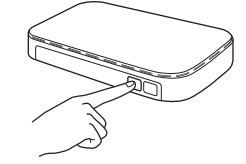

Bu özellik, makinenizi yapılandırmak için kablosuz erişim noktanızın/yönlendiricinizin hangi modu (WPS veya AOSS™) kullandığını otomatik olarak algılar.

#### NOT

Kablosuz erişim noktanız/yönlendiriciniz WPS'yi (PIN Yöntemi) destekliyor ve makinenizi PIN (Kişisel Kimlik Numarası) Yöntemi ile yapılandırmak istiyorsanız, bkz. Ağ Kullanım Kılavuzu: WPS'nin PIN Yöntemi'ni kullanarak yapılandırma (Wi-Fi Protected Setup).

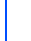

f

LCD'de bağlantı sonuç mesajı görünür ve otomatik olarak bir Kablosuz raporu yazdırılır.

Bağlantı başarısız olursa, yazdırılan rapordaki hata kodunu kontrol edin ve *Sorun Giderme* sayfa 25'ye bakın.

OK öğesine basın.

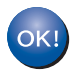

Kablosuz kurulumu artık tamamlanmıştır. Makinenizin LCD'sinin sağındaki dört seviyeli göstergede kablosuz erişim noktanızın/yönlendiricinizin kablosuz sinyal gücü gösterilir.

# Yazıcı sürücüsünü yüklemek için, adım **12**'ten devam edin.

Windows<sup>®</sup> Kullanıcıları için:

Şimdi şuraya gidin:

sayfa 28

Macintosh Kullanıcıları için:

#### Şimdi şuraya gidin:

#### sayfa 30

#### NOT

Mobil Aygıt kullanıcıları için, makinenizi mobil aygıtlarla kullanmayla ilgili bilgiler için Gelişmiş Ağ Kullanıcı Kılavuzlarına bakın. Kullandığınız uygulamaya ait Kullanıcı Kılavuzunu karşıdan yüklemek için, <u>http://solutions.brother.com/</u> adresindeki Brother Solutions Center'ı ziyaret edin ve modelinizin sayfasında bulunan Kullanma Kılavuzları öğesini tıklatın.

#### Sorun Giderme

#### ÖNEMLİ

Kurulum sırasında yardıma gerek duyarsanız ve Brother Müşteri Hizmetleri ile irtibata geçmek isterseniz, SSID (Ağ Adı) ve Ağ Anahtarınız elinizin altında olduğundan emin olun. Bu bilgileri bulmada size yardımcı olamayız.

#### Kablosuz ayarlarını bulmak (Ağ Adı (SSID) ve Ağ Anahtarı)\*

- 1. Kablosuz erişim noktanız/yönlendiriciniz ile verilen belgeleri kontrol edin.
- 2. Varsayılan Ağ Adı, erişim noktası/yönlendirici üreticisinin adı veya model adı olabilir.
- 3. Güvenlik bilgilerini bilmiyorsanız, lütfen yönlendirici üreticisi, sistem yöneticiniz veya internet sağlayıcınıza danışın.
- \* Ağ Anahtarı, ayrıca Parola, Güvenlik Anahtarı veya Şifreleme Anahtarı olarak da tanımlanabilir.
- \* Kablosuz erişim noktası/yönlendirici SSID yayınlamayacak şekilde ayarlandıysa, SSID otomatik olarak algılanmaz. SSID adını manüel olarak girmelisiniz (bkz. Ağ Kullanım Kılavuzu: *Makinenizi SSID* yayınlanmadığında yapılandırma).

#### Kablosuz raporu

Yazdırılan Kablosuz raporu bağlantının başarısız olduğunu gösteriyorsa, yazdırılan rapordaki hata kodunu kontrol edin ve aşağıdaki yönergelere bakın:

| Hata Kodu | Önerilen Çözümler                                                                                                    |
|-----------|----------------------------------------------------------------------------------------------------|
|           | Kablosuz ayarı etkin değil, kablosuz ayarını AÇIK konuma getirin.                                                                                                    |
| TS-01     | <ul> <li>Makineniz LAN kablosu bağlı ise, bağlantıyı kesin ve makinenizin kablosuz ayarını AÇIK<br/>konuma getirin.</li> </ul>                                                                                                    |
|           | 1. Makinenizde, <b>▲</b> veya ▼ düğmesine basarak Ağ'ı seçin ve <b>OK</b> 'a basın.                                                                                                    |
|           | 2. <b>▲ veya ▼ düğmesine basarak</b> Kablosuz Ağ <b>'nı seçin ve OK'a basın</b> .                                                                                                    |
|           | 3. <b>▲ veya ▼ düğmesine basarak</b> Kur. Sihirbazı'n <b>ı seçin ve OK'a basın</b> .                                                                                                    |
|           | <ol> <li>Kblsz Ağ Etkin? ekranı gösterildiğinde, onaylamak için ▲ düğmesine basın. Bu<br/>işlem kablosuz kurulum sihirbazını başlatır.</li> </ol>                                                                                                    |
|           | Kablosuz erişim noktası/yönlendirici algılanamıyor.                                                                                                    |
| TS-02     | <ul> <li>Aşağıdaki dört noktayı kontrol edin: <ol> <li>Kablosuz erişim noktasının/yönlendiricinin açık olduğundan emin olun.</li> </ol> </li> <li>Makinenizi engel olmayan bir alana ya da kablosuz erişim noktasına/yönlendiriciye daha yakın bir yere taşıyın.</li> <li>Kablosuz ayarlarını yapılandırırken makinenizi geçici olarak kablosuz erişim noktasından bir metre mesafe içine yerleştirin.</li> <li>Kablosuz erişim noktanız/yönlendiriciniz MAC adresi filtresi kullanıyorsa, Brother makinesi MAC adresinin filtrede izin verildiğini doğrulayın (bkz. <i>Yazıcı Ayarları Sayfasını Yazdırın</i> sayfa 31).</li> <li>SSID ve güvenlik bilgilerini (SSID/kimlik doğrulama yöntemi/şifreleme yöntemi/Ağ Anahtarı) manüel olarak girdiyseniz, bilgiler yanlış olabilir.<br/>SSID ve güvenlik bilgilerini doğrulayın (bkz. <i>Kablosuz ayarlarını bulmak (Ağ Adı (SSID) ve Ağ Anahtarı)</i> sayfa 25). Gerekirse, doğru bilgileri verilden girin.</li> </ul> |

Kablosuz Ağ

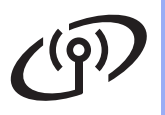

| Hata Kodu | Önerilen Çözümler                                                                                                    |                                                                        |                                              |  |
|-----------|----------------------------------------------------------------------------------------------------|------------------------------------------------------------------------|----------------------------------------------|--|
|           | Girdiğiniz kablosuz ağ ve güvenlik ayarı yanlış olabilir.                                                                                                    |                                                                        |                                              |  |
| TS-03     | <ul> <li>Kablosuz ağ ayarlarının doğru olduğunu doğrulayın (bkz. <i>Kablosuz ayarlarını bulmak (Ağ Adı (SSID) ve Ağ Anahtarı)*</i> sayfa 25).</li> <li>* Girilen veya seçilen SSID/kimlik doğrulama yöntemi/şifreleme yöntemi/Kullanıcı Kimliği/Kullanıcı Parolasının doğru olup olmadığını kontrol edin.</li> </ul>                                                                          |                                                                        |                                              |  |
|           |                                                                                                    |                                                                        |                                              |  |
|           | Seçilen kablosuz erişim noktası/<br>Doğrulama/Şifreleme yöntemleri                                                                                                    | yönlendirici tarafından kullanılar<br>ini makineniz desteklemiyor.     | ı Kimlik                                     |  |
|           | Altyapı modu için, kablosuz erişim noktası/yönlendirici kimlik doğrulama ve şifreleme<br>yöntemlerini değiştirin. Makineniz WPA™, WPA2™, AÇIK ve Paylaşılan anahtar kimlik<br>doğrulama yöntemlerini desteklemektedir. WPA, TKIP veya AES şifreleme yöntemlerini<br>desteklemektedir. WPA2, AES şifreleme yöntemini desteklemektedir. AÇIK ve Paylaşılan<br>anahtar WEP şifrelemeye uygundur. |                                                                        |                                              |  |
|           | Sorununuz çözülmediyse, girdiğiniz SSID veya ağ ayarları yanlış olabilir. Kablosuz ağ<br>ayarlarının doğru olduğunu doğrulayın (bkz. <i>Kablosuz ayarlarını bulmak (Ağ Adı (SSID) ve</i><br><i>Ağ Anahtarı)*</i> sayfa 25).                                                                                                    |                                                                        |                                              |  |
| TS-04     | Birleştirilmiş kimlik doğrulama                                                                                                    | a ve şifreleme yöntemleri                                              |                                              |  |
|           | Kimlik doğrulama yöntemi                                                                                                    | Şifreleme yöntemi                                                      |                                              |  |
|           | WPA-Kisisel                                                                                                    | TKIP                                                                   |                                              |  |
|           |                                                                                                    | AES                                                                    |                                              |  |
|           | WPA2-Kişisel                                                                                                    | AES                                                                    |                                              |  |
|           | ACIK                                                                                                    | WEP                                                                    |                                              |  |
|           | λγιτ<br>                                                                                                    | HİÇBİRİ (şifreleme olmadan)                                            |                                              |  |
|           | Paylaşılan anahtar                                                                                                    | WEP                                                                    |                                              |  |
|           | Geçici mod için, bilgisayarınızın kablosuz ayarına ait kimlik doğrulama ve şifreleme<br>yöntemlerini değiştirin.<br>Makineniz isteğe bağlı WEP şifrelemesi ile yalnızca AÇIK kimlik doğrulama yöntemini<br>desteklemektedir.                                                                                                    |                                                                        |                                              |  |
|           | Güvenlik bilgileri (SSID/Ağ Anah                                                                                                    | ıtarı) yanlış.                                                         |                                              |  |
| TS-05     | SSID ve güvenlik bilgilerinin (Ağ<br>ayarlarını bulmak (Ağ Adı (SSID                                                                                                    | Anahtarı) doğru olduğunu doğru<br>) <i>ve Ağ Anahtarı)*</i> sayfa 25). | ılayın (bkz. <i>Kablosuz</i>                 |  |
|           | Yönlendiriciniz WEP şifrelemesi<br>girin. Makineniz yalnızca ilk WEI                                                                                                    | kullanıyorsa, ilk WEP anahtarı c<br>P anahtarının kullanılmasını des   | ılarak kullanılan anahtarı<br>teklemektedir. |  |
|           | Kablosuz güvenlik bilgileriniz (Kimlik doğrulama yöntemi/Şifreleme yöntemi/Ağ Anahtarı)<br>yanlış.                                                                                                    |                                                                        |                                              |  |
| TS-06     | Kablosuz güvenlik bilgilerinin TS-04 hatasındaki "Birleştirilmiş kimlik doğrulama ve şifreleme<br>yöntemleri tablosu"nda gösterildiği gibi olduğunu doğrulayın.<br>Yönlendiriciniz WEP şifrelemesi kullanıyorsa, ilk WEP anahtarı olarak kullanılan anahtarı<br>girin. Makineniz yalnızca ilk WEP anahtarının kullanılmasını desteklemektedir.                                                |                                                                        |                                              |  |
|           | Ağ Anahtarını doğrulayın (bkz. <i>Kablosuz ayarlarını bulmak (Ağ Adı (SSID) ve Ağ Anahtarı)*</i> sayfa 25).                                                                                                    |                                                                        |                                              |  |

# Kablosuz Ağ Kullanıcıları için

| Hata Kodu | Önerilen Çözümler                                                                                                    |
|-----------|----------------------------------------------------------------------------------------------------|
|           | Makine, WPS ve AOSS™ etkinleştirilmiş kablosuz erişim noktasını/yönlendiriciyi<br>algılayamıyor.                                                                                                    |
|           | Kablosuz ayarlarınızı WPS veya AOSS™ ile yapılandırmak için, hem makinenizi hem de<br>kablosuz erişim noktasını/yönlendiriciyi çalıştırmalısınız.<br>Kablosuz erişim noktanızın/yönlendiricinizin WPS veya AOSS™ desteğine sahip olduğunu<br>doğrulayın ve yeniden başlatmayı deneyin. |
| TS-07     |                                                                                                    |
|           | Kablosuz erişim noktanızı/yönlendiricinizi WPS veya AOSS™ ile nasıl çalıştıracağınızı<br>bilmiyorsanız, kablosuz erişim noktanızla/yönlendiricinizle verilen belgelere bakın, kablosuz<br>erişim noktanızın/yönlendiricinizin üreticisine sorun ya da ağ yöneticinize sorun.           |
|           | WPS veya AOSS™ etkinleştirilmiş iki veya daha fazla erişim noktası/yönlendirici algılandı.                                                                                                    |
| TS-08     | <ul> <li>Mesafe içinde yalnızca bir adet kablosuz erişim noktası/yönlendiricide WPS veya AOSS™<br/>etkin olduğunu doğrulayın ve yeniden deneyin.</li> </ul>                                                                                                    |
|           | <ul> <li>Diğer kablosuz erişim noktaları/yönlendiricilerden gelen girişimi önlemek için birkaç dakika<br/>sonra yeniden başlatmayı deneyin.</li> </ul>                                                                                                    |

#### Kablosuz Ayarlar İçin Metin Girme

Aşağıdaki karakterlerden seçim yapmak için ▲ veya ▼ tuşunu basılı tutun veya arka arkaya basın:

(boşluk) !"#\$%&'()\*+,-./0123456789:;<=>?@

ABCDEFGHIJKLMNOPQRSTUVWXYZ[\]^\_`abcdefghijklmnopqrstuvwxyz{|}~

O anki karakteri doğrulamak için **OK**'a basın ve ardından sonraki karakteri girin. Girdiğiniz karakterleri silmek için, **Back** tuşuna basın.

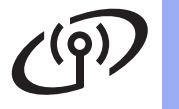

# **Windows**®

#### Windows<sup>®</sup> Yazıcı Sürücüsünü Yükleme (HL-3140CW / HL-3150CDW / HL-3170CDW)

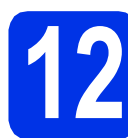

# Yüklemeden önce

Kablosuz Ağ

#### ÖNEMLİ

• Çalışan programlar varsa kapatın.

yükleme

- Ekranlar işletim sisteminize bağlı olarak değişebilir.
- Bilgisayarınızın AÇIK olduğunuzdan ve Yönetici haklarıyla oturum açtığınızdan emin olun.
- D Makinenizin açık olduğundan emin olun.

Yazıcı sürücüsünü

# İstenirse, modelinizi ve dilinizi seçin.

а

 Brother ekranı otomatik olarak görüntülenmezse Bilgisayar (Bilgisayarım) konumuna gidin, CD-ROM simgesini çift tıklayın ve ardından start.exe öğesini çift tıklayın.

CD-ROM'u CD-ROM sürücünüze takın.

- Windows Vista<sup>®</sup>, Windows<sup>®</sup> 7 ve Windows<sup>®</sup> 8 kullanıcıları için: Kullanıcı Hesabi Denetimi ekranı göründüğünde, pencerenin yüklemeye devam etmesine izin verin.
- Yazıcı Sürücüsünü Kur öğesini tıklayın ve lisans sözleşmesini kabul ediyorsanız Evet öğesini tıklayın.

| Adobe Flash Player 10                                     |                                                                          |
|-----------------------------------------------------------|--------------------------------------------------------------------------|
| XX-XXXXXXX Color Printer Utilities                        | brother                                                                  |
| Üstteki Menü                                              |                                                                          |
| Yazıcı Sürücüsünü Kur                                     | Başlangıç ayar aşaması<br>tamamlandıktan sonra yazıcı<br>sürücüsünü kur. |
| Kullanım Kılavuzları                                      | 7                                                                        |
| Özel Kurulum                                              |                                                                          |
| GA Brother Destek                                         |                                                                          |
| Cevirimiçi Kayıt                                          |                                                                          |
| © 2001-2012 Brother Industries, Ltd. All Rights Reserved. | to Geri +f∦iÇıkış                                                        |

C Kablosuz Ağ Bağlantısı'yi seçin ve İleri'yi tıklatın.

#### NOT

HL-3170CDW için: PS sürücüsünü (BR-Script3 yazıcı sürücüsü) yüklemek istiyorsanız, **Özel Kurulum**'u seçin ve ardından ekranda talimatlarını uygulayın.

- d
- Brother Eşler Arası Ağ Yazıcısı'nı veya Ağ Paylaşımlı Yazıcı'yı seçin ve İleri'ye tıklatın.

#### NOT

- Ağ Paylaşımlı Yazıcı'yı seçerseniz, makinenizin kuyruğunu seçin ve ardından Tamam'ı tıklatın.
- Güvenlik duvarı ayarı tercihinizi seçin ve sonra ileri'yi tıklatın.
- Listeden makineyi seçin ve sonra İleri'yi tıklatın.

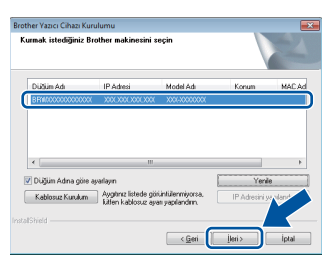

#### NOT

f

WEP kullanıyorsanız ve LCD'de Bağlandı gösteriliyor ancak makineniz bulunamıyorsa, WEP anahtarını doğru girdiğinizden emin olun. WEP anahtarı büyük küçük harf duyarlıdır.

Yükleme otomatik olarak devam eder. Birbiri ardına yükleme ekranları görünür. İstenirse, ekran talimatlarını uygulayın.

#### ÖNEMLİ

Yükleme sırasında ekranların herhangi birini iptal ETMEYİN. Tüm ekranların görünmesi birkaç dakika sürebilir.

- G On-Line Kayıt ekranı göründüğünde, seçiminizi yapın ve ekran talimatlarını izleyin. Kayıt işlemini tamamladığınızda, İleri'yi tıklatın.
- Kurulum Tamamlandı ekranı göründüğünde, seçiminizi yapın ve Son'u tıklatın.

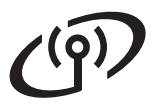

# Kablosuz Ağ

# Windows®

#### NOT

Güvenlik ayarlarınıza bağlı olarak, makineyi veya yazılımını kullanırken bir Windows<sup>®</sup> Güvenlik veya virüsten koruma yazılımı penceresi görünebilir. Lütfen pencerenin devam etmesine izin verin.

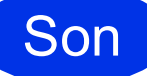

#### Kurulum tamamlandı.

#### NOT

- CD-ROM'da bulunan Brother kılavuzları PDF biçiminde ise, bunları açmak için Adobe<sup>®</sup> Reader<sup>®</sup>'i kullanın. Adobe<sup>®</sup> Reader<sup>®</sup> bilgisayarınızda olmasına rağmen dosyalar açılamıyorsa, **Denetim Masası**'nda ".pdf" dosya ilişkilendirmesini "Adobe<sup>®</sup> Reader<sup>®</sup>" olarak değiştirin. Daha fazla bilgi için, <u>http://solutions.brother.com/</u> adresindeki bu modele ait SSS bölümüne bakın.
- XML Paper Specification Yazıcı Sürücüsü Windows Vista<sup>®</sup>, Windows<sup>®</sup> 7 ve Windows<sup>®</sup> 8 için XML Paper Specification Yazıcı Sürücüsü, XML Paper Specification'ı kullanan uygulamalardan yazdırma işlemi yaparken kullanılan en uygun sürücüdür. Lütfen <u>http://solutions.brother.com/</u> adresindeki Brother Solutions Center'dan en son sürücüyü yükleyin.

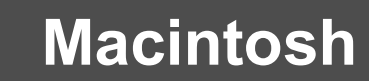

#### Macintosh Yazıcı Sürücüsünü Yükleme (HL-3140CW / HL-3150CDW / HL-3170CDW)

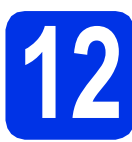

## Yüklemeden önce

Kablosuz Ağ

#### ÖNEMLİ

Mac OS X v10.6.7 veya daha önceki sürümü kullananlar için: Mac OS X v10.6.8, 10.7.x, 10.8.x'e yükseltin. (Kullandığınız Mac OS X ile ilgili en son sürücüler ve bilgiler için, <u>http://solutions.brother.com/</u> adresini ziyaret edin.)

Makinenizin bir AC gücüne bağlı olduğundan ve Macintosh'unuzun AÇIK olduğundan emin olun. Oturumu Yönetici haklarıyla açmanız gerekmektedir.

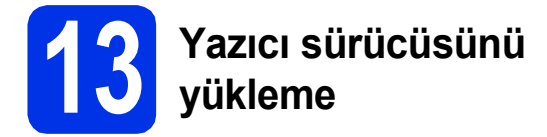

- CD-ROM'u, CD-ROM sürücünüze takın ve masaüstünüzdeki BROTHER simgesini çift tıklatın.
- Start Here OSX (OSX'i Buradan Başlat) simgesini çift tıklayın. İstenirse, modelinizi seçin.

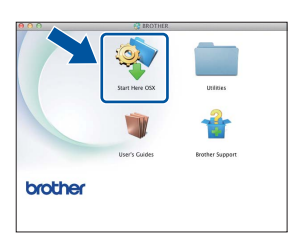

C Wireless Network Connection (Kablosuz Ağ Bağlantısı)'yi seçin ve Next (İleri)'yi tıklatın.

#### NOT

Kablosuz ayarlarınız başarısız olursa, **Wireless Device Setup Wizard** (Kablosuz Aygıt Kurulum Sihirbazı) ekranı görünür. Kablosuz yapılandırmasını tamamlamak için ekran talimatlarını uygulayın. Listeden makinenizi seçin ve sonra **Next** (İleri) öğesine tıklayın.

| ther >>>>>>>>>>>>>>>>>>>>>>>>>>>>>>>>>>>> | Network | 100010010000 |  |
|-------------------------------------------|---------|--------------|--|
|                                           |         |              |  |
|                                           |         |              |  |
|                                           |         |              |  |
|                                           |         |              |  |
|                                           |         |              |  |
|                                           |         |              |  |
|                                           |         |              |  |
|                                           |         |              |  |
| *                                         |         |              |  |
|                                           |         |              |  |

#### NOT

d

- Ağınıza aynı modelden birden fazla bağlıysa, makineyi tanımanıza yardımcı olmak için IP Adresi gösterilir.
- Makinenizin IP Adresini, Yazıcı Ayarları Sayfası'nı yazdırarak bulabilirsiniz (bkz. *Yazıcı Ayarları Sayfasını Yazdırın* sayfa 31).
- Birbiri ardına yükleme ekranları görünür. İstenirse, ekran talimatlarını uygulayın.

#### ÖNEMLİ

Yükleme sırasında ekranların herhangi birini iptal ETMEYİN. Yüklemenin tamamlanması birkaç dakika sürebilir.

- Add Printer (Yazıcı Ekle) ekranı göründüğünde, Add Printer (Yazıcı Ekle)'yi tıklatın.
- **9** Listeden makinenizi seçin, **Add** (Ekle)'yi ve ardından **Next** (İleri)'yi tıklatın.

(OS X v10.8.x)

**HL-XXXX CUPS** sürücüsünü **Use** (Kullan) açılan menüsünden seçin. (XXXX model adınızdır.)

#### NOT

- HL-3170CDW için: PS sürücüsünü (BR-Script3 yazıcı sürücüsü) eklemek amacıyla Print Using (Use) (Şunu Kullanarak Yazdır (Kullan)) açılır menüsünden seçin.
- Brother Support (Brother Destek) ekranı göründüğünde, seçiminizi yapın ve ekran talimatlarını izleyin.

Son

Kurulum tamamlandı.

# Ağ Kullanıcıları için

#### Web Tabanlı Yönetim (web tarayıcı)

Brother yazdırma sunucusunda, HTTP (Köprü Metni Aktarım Protokolü) kullanarak yazıcının durumunu izlemenize veya yapılandırma ayarlarını değiştirmenize olanak sağlayan bir web sunucusu vardır.

#### NOT

b

Windows<sup>®</sup> için Windows<sup>®</sup> Internet Explorer<sup>®</sup> 8.0/9.0 ve Macintosh için Safari 5.0'ı öneririz. Hangi tarayıcıyı kullanırsanız kullanın her zaman JavaScript ve Tanımlama Bilgilerinin etkin olduğundan emin olun. Bir web tarayıcı kullanmak için Yazıcı Ayarları Sayfasında listelenen baskı sunucusu IP Adresine gereksiniminiz olacaktır.

Tarayıcınızı açın.

Tarayıcınızın adres çubuğuna "http://makinenizin IP adresi/" yazın (burada "makinenizin IP adresi", Brother makinesinin veya baskı sunucusu adının IP adresidir). ©rneğin: http://192.168.1.2/

# Status Status Concert Concert

#### NOT

İsteğe bağlı bir oturum açma parolası yapılandırdıysanız, Web Tabanlı Yönetim'e erişmek için istendiğinde bunu girmelisiniz.

Q

Daha fazla bilgi için, bkz. Ağ Kullanım Kılavuzu: *Web Tabanlı Yönetim*.

#### Baskı sunucusu ağ ayarlarını sıfırlama

- ▲ veya ▼ düğmesine basarak Ağ'ı seçin.
   OK öğesine basın.
- A veya V düğmesine basarak Ağ Sıfırla'yı seçin.

OK öğesine basın.

C Yen.Başl. Tamam? göründüğünde, ▲
 düğmesine basarak Evet'i seçin.
 Makine yeniden başlatılacaktır.

#### Yazıcı Ayarları Sayfasını Yazdırın

Yazıcı Ayarları Sayfasında, ağ ayarları dahil, yazıcının tüm geçerli ayarları listelenir.

- A veya ▼ düğmesine basarak Makine Bilgisi'ni seçin.
   OK öğesine basın.
- OK düğmesine basarak AYARLARI YAZDIR'I seçin.

Makine, geçerli yazıcı ayarlarını yazdırır.

#### NOT

Yazıcı Ayarları Sayfasındaki **IP Adresi**, **0.0.0** olarak görünürse, bir dakika kadar bekleyin ve sayfayı yeniden yazdırmayı deneyin.

# **Diğer Bilgiler**

#### Renk Düzeltmesi

Her rengin çıktı yoğunluğu ve baskı konumu makinenin ortamına bağlı olarak değişebilir. Sıcaklık ve nem gibi faktörler rengi etkiler. Renk kalibrasyonu ve renk kaydı, her rengin renk yoğunluğunu ve baskı konumunu iyileştirmenize yardımcı olur.

#### Renk Kalibrasyonu

Kalibrasyon renk yoğunluğunu iyileştirmenize yardımcı olur.

#### NOT

- HL-3170CDW için: BR-Script yazıcı sürücüsüyle yazdırıyorsanız, kalibrasyonu denetim masasından yapmanız gerekir (bkz. *Kontrol panelini kullanma* sayfa 32).
- Windows<sup>®</sup> yazıcı sürücüsüyle yazdırıyorsanız, Kalibrasyon Verisini Kullan ve Cihaz Verilerini Otomatik Al açık ise sürücü kalibrasyon verilerini otomatik olarak alır (bkz. Kullanım Kılavuzu: *Gelişmiş sekmesi*).
- Macintosh yazıcı sürücüsüyle yazdırıyorsanız, kalibrasyonu **Status Monitor** ile yapmanız gerekir. **Status Monitor**'nü açtıktan sonra, **Control** (Kontrol) menüsünden **Color Calibration** (Renk Kalibrasyonu)'nu seçin (bkz. Kullanım Kılavuzu: *Renkli Kalibrasyon*).

#### Kontrol panelini kullanma

- A veya ▼ düğmesine basarak Renk Düzeltme'yi seçin.
   OK öğesine basın.
- ▲ veya ▼ düğmesine basarak RenkKalibrasyonu'nu seçin.
  - OK öğesine basın.
- **C OK** düğmesine basarak Kalibre et'i seçin.
- düğmesine basarak Evet'i seçin.
   Makine Kalibrasyonu yapar ve ardından Hazır moduna geri döner.

#### **Renk Kaydı**

#### **Otomatik Kayıt**

Otomatik kayıt, her rengin baskı konumunu iyileştirmenize yardımcı olur.

- A veya ▼ düğmesine basarak Renk Düzeltme'yi seçin.
   OK öğesine basın.
- ▲ veya ▼ düğmesine basarak
   Otomatik Tescil'i seçin.
   OK öğesine basın.
- **C** OK düğmesine basarak Tescil'i seçin.
- düğmesine basarak Evet'i seçin.
   Makine Kaydı yapar ve ardından Hazır moduna geri döner.

#### **Brother CreativeCentre**

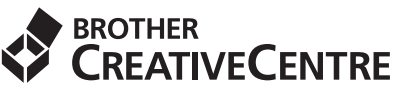

İlham alın. Windows<sup>®</sup> kullanıyorsanız, kişisel ve profesyonel kullanıma yönelik çok sayıda fikir ve kaynak bulunan ÜCRETSİZ web sitemize erişmek için masaüstünüzdeki Brother CreativeCentre simgesini çift tıklatın.

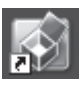

Mac kullanıcıları Brother CreativeCentre sayfasına bu web adresinden erişebilir:

http://www.brother.com/creativecenter/

#### Sarf malzemeleri

Toner ve drum'lar gibi sarf malzemelerini değiştirme zamanı geldiğinde, makinenizin LCD ekranında bir hata mesajı görünür. Makinenizin sarf malzemeleriyle ilgili daha fazla bilgi için <u>http://www.brother.com/original/</u> adresini ziyaret edin veya yerel Brother satıcınızla görüşün.

#### NOT

 Drum ünitesi ve toner kartuş iki ayrı parçadır.

 Toner Kartuş
 Drum Üniteleri

 Image: Constraint of the second second seco

Sarf malzemelerinin değiştirilmesiyle ilgili daha fazla bilgi için, bkz. Kullanım Kılavuzu: Sarf malzemeleri öğelerini değiştirme.

#### Ticari Markalar

Brother logosu, Brother Industries, Ltd.'nin kayıtlı ticari markasıdır.

Brother, Brother Industries, Ltd.'nin ticari markasıdır.

Microsoft, Windows, Windows Vista, Windows Server ve Internet Explorer, Amerika Birleşik Devletleri ve/veya diğer ülkelerde Microsoft Corporation'ın kayıtlı ticari markaları veya ticari markalarıdır.

Apple, Macintosh, Safari ve Mac OS, A.B.D. ve diğer ülkelerde Apple Inc.'in kayıtlı ticari markalarıdır.

Adobe ve Reader, Amerika Birleşik Devletleri ve/veya diğer ülkelerde Adobe Systems Incorporated'in kayıtlı ticari markaları ya da ticari markalarıdır.

Wi-Fi Direct, Wi-Fi Protected Setup (WPS), WPA ve WPA2, Wi-Fi Alliance'ın markalarıdır.

AOSS, Buffalo Inc.'in ticari markasıdır.

Android, Google Inc.'in ticari markasıdır.

Bu kılavuzda yazılımından bahsedilen her şirket tescilli programlarıyla ilgili bir Yazılım Lisansı Sözleşmesine sahiptir.

#### Brother ürünleri üzerinde belirtilen ticaret adları veya ürün adları, ilgili belgeler ve diğer malzemeler, ilgili şirketlerin ticari markaları veya tescilli ticari markalarıdır.

#### Derleme ve Yayınlama

Brother Industries, Ltd.'nin denetimi altında, bu kılavuz derlenip yayınlanmıştır ve en son ürün açıklamaları ve teknik özelliklerini kapsamaktadır.

Bu kılavuzun içeriği ve bu ürünün teknik özellikleri bilgi verilmeden değiştirilebilir.

Brother, burada yer alan teknik özellikler ve malzemelerde bilgi vermeden değişiklik yapma hakkını saklı tutar ve bunlarla sınırlı olmamakla birlikte yayınla ilgili matbaa ve diğer hatalar dahil olmak üzere sunulan malzemelere güvenilmesinden kaynaklanan zararlardan (bunlara bağlı olarak ortaya çıkanlar dahil) sorumlu tutulmayacaktır.

#### Telif Hakkı ve Lisans

©2012 Brother Industries, Ltd. Tüm hakları saklıdır. Bu üründe aşağıdaki sağlayıcılar tarafından geliştirilen yazılım bulunmaktadır: ©1983-1998 PACIFIC SOFTWORKS, INC. TÜM HAKLARI SAKLIDIR.

©2008 Devicescape Software, Inc. Tüm hakları saklıdır.

Bu üründe ZUKEN ELMIC, Inc. tarafından geliştirilen "KASAGO TCP/IP" yazılımı bulunmaktadır.

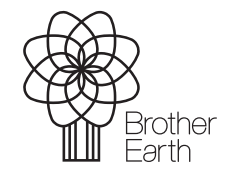

www.brotherearth.com

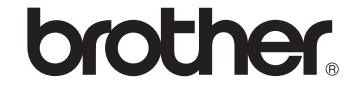